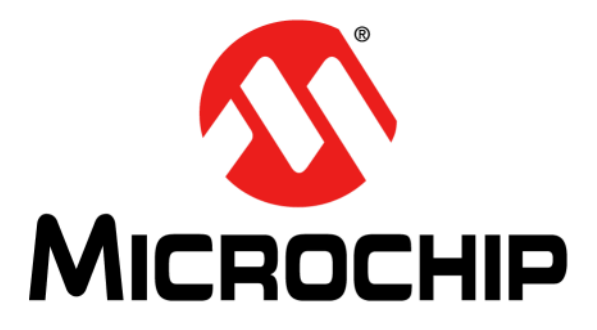

# **BM78 Evaluation Board (EVB) User's Guide**

#### Note the following details of the code protection feature on Microchip devices:

- Microchip products meet the specification contained in their particular Microchip Data Sheet.
- Microchip believes that its family of products is one of the most secure families of its kind on the market today, when used in the intended manner and under normal conditions.
- There are dishonest and possibly illegal methods used to breach the code protection feature. All of these methods, to our knowledge, require using the Microchip products in a manner outside the operating specifications contained in Microchip's Data Sheets. Most likely, the person doing so is engaged in theft of intellectual property.
- Microchip is willing to work with the customer who is concerned about the integrity of their code.
- Neither Microchip nor any other semiconductor manufacturer can guarantee the security of their code. Code protection does not mean that we are guaranteeing the product as "unbreakable."

Code protection is constantly evolving. We at Microchip are committed to continuously improving the code protection features of our products. Attempts to break Microchip's code protection feature may be a violation of the Digital Millennium Copyright Act. If such acts allow unauthorized access to your software or other copyrighted work, you may have a right to sue for relief under that Act.

Information contained in this publication regarding device applications and the like is provided only for your convenience and may be superseded by updates. It is your responsibility to ensure that your application meets with your specifications. MICROCHIP MAKES NO REPRESENTATIONS OR WARRANTIES OF ANY KIND WHETHER EXPRESS OR IMPLIED, WRITTEN OR ORAL, STATUTORY OR OTHERWISE, RELATED TO THE INFORMATION, INCLUDING BUT NOT LIMITED TO ITS CONDITION, QUALITY, PERFORMANCE, MERCHANTABILITY OR FITNESS FOR PURPOSE. Microchip disclaims all liability arising from this information and its use. Use of Microchip devices in life support and/or safety applications is entirely at the buyer's risk, and the buyer agrees to defend, indemnify and hold harmless Microchip from any and all damages, claims, suits, or expenses resulting from such use. No licenses are conveyed, implicitly or otherwise, under any Microchip intellectual property rights unless otherwise stated.

## QUALITY MANAGEMENT SYSTEM CERTIFIED BY DNV = ISO/TS 16949=

#### Trademarks

The Microchip name and logo, the Microchip logo, dsPIC, FlashFlex, flexPWR, JukeBlox, KEELOQ, KEELOQ logo, Kleer, LANCheck, MediaLB, MOST, MOST logo, MPLAB, OptoLyzer, PIC, PICSTART, PIC<sup>32</sup> logo, RightTouch, SpyNIC, SST, SST Logo, SuperFlash and UNI/O are registered trademarks of Microchip Technology Incorporated in the U.S.A. and other countries.

The Embedded Control Solutions Company and mTouch are registered trademarks of Microchip Technology Incorporated in the U.S.A.

Analog-for-the-Digital Age, BodyCom, chipKIT, chipKIT logo, CodeGuard, dsPICDEM, dsPICDEM.net, ECAN, In-Circuit Serial Programming, ICSP, Inter-Chip Connectivity, KleerNet, KleerNet logo, MiWi, MPASM, MPF, MPLAB Certified logo, MPLIB, MPLINK, MultiTRAK, NetDetach, Omniscient Code Generation, PICDEM, PICDEM.net, PICkit, PICtail, RightTouch logo, REAL ICE, SQI, Serial Quad I/O, Total Endurance, TSHARC, USBCheck, VariSense, ViewSpan, WiperLock, Wireless DNA, and ZENA are trademarks of Microchip Technology Incorporated in the U.S.A. and other countries.

SQTP is a service mark of Microchip Technology Incorporated in the U.S.A.

Silicon Storage Technology is a registered trademark of Microchip Technology Inc. in other countries.

GestIC is a registered trademark of Microchip Technology Germany II GmbH & Co. KG, a subsidiary of Microchip Technology Inc., in other countries.

All other trademarks mentioned herein are property of their respective companies.

© 2016, Microchip Technology Incorporated, Printed in the U.S.A., All Rights Reserved.

ISBN: 978-1-5224-0169-8

Microchip received ISO/TS-16949:2009 certification for its worldwide headquarters, design and wafer fabrication facilities in Chandler and Tempe, Arizona; Gresham, Oregon and design centers in California and India. The Company's quality system processes and procedures are for its PIC® MCUs and dsPIC® DSCs, KELOQ® code hopping devices, Serial EEPROMs, microperipherals, nonvolatile memory and analog products. In addition, Microchip's quality system for the design and manufacture of development systems is ISO 9001:2000 certified.

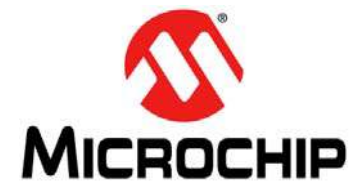

## **BM78 EVB USER'S GUIDE**

## **Table of Contents**

| Preface                                              | . 5 |
|------------------------------------------------------|-----|
| Chapter 1. Introduction                              |     |
| 1.1 Kit Contents                                     | 12  |
| 1.2 BM78 EVB Functionality                           | 12  |
| 1.3 BM78 EVB Components                              | 13  |
| 1.4 PICtail Plus Interface                           | 15  |
| Chapter 2. Hardware                                  |     |
| 2.1 Hardware features                                | 17  |
| Chapter 3. Getting Started                           |     |
| 3.1 Prerequisites                                    | 21  |
| 3.2 Using BM78 EVB in USB-UART Serial Interface Mode | 22  |
| 3.3 Using BM78 EVB in PICtail Interface Mode         | 45  |
| Appendix A. Schematics                               |     |
| A.1 BM78 EVB Schematics                              | 49  |
| Norldwide Sales and Service                          | 54  |

NOTES:

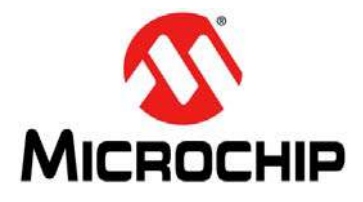

## **BM78 EVB USER'S GUIDE**

## Preface

## **NOTICE TO CUSTOMERS**

All documentation becomes dated, and this manual is no exception. Microchip tools and documentation are constantly evolving to meet customer needs, so some actual dialogs and/or tool descriptions may differ from those in this document. Please refer to our web site (www.microchip.com) to obtain the latest documentation available.

Documents are identified with a "DS" number. This number is located on the bottom of each page, in front of the page number. The numbering convention for the DS number is "DSXXXXXXA", where "XXXXXXXX" is the document number and "A" is the revision level of the document.

For the most up-to-date information on development tools, see the MPLAB<sup>®</sup> X IDE online help. Select the Help menu, and then Topics to open a list of available online help files.

## INTRODUCTION

This chapter contains general information that will be useful to know before using the BM78 Evaluation Board (EVB). Items discussed in this chapter include:

- Document Layout
- Conventions Used in this Guide
- Recommended Reading
- The Microchip Web Site
- Development Systems Customer Change Notification Service
- Customer Support
- Document Revision History

## DOCUMENT LAYOUT

This document describes how to use the BM78 EVB (also referred to as "Evaluation kit") as a development tool to emulate and debug firmware on a target board. This user's guide is composed of the following chapters:

- Chapter 1. "Introduction" provides an overview and features of the BM78 EVB.
- Chapter 2. "Hardware" provides hardware details of the BM78 EVB.
- Chapter 3. "Getting Started With BM78 EVB" describes how to establish Bluetooth serial data connection using the BM78 EVB.
- Appendix A. "Reference Schematics" provides the BM78 EVB reference schematics.

## **CONVENTIONS USED IN THIS GUIDE**

This manual uses the following documentation conventions:

### **DOCUMENTATION CONVENTIONS**

| Description                                      | Represents                                                                                                    | Examples                                                                    |  |
|--------------------------------------------------|----------------------------------------------------------------------------------------------------|-----------------------------------------------------------------------------|--|
| Italic characters                                | Referenced books                                                                                                    | MPLAB IDE User's Guide                                                      |  |
|                                                  | Emphasized text                                                                                                    | is the only compiler                                                        |  |
| Initial caps                                     | A window                                                                                                    | the Output window                                                           |  |
|                                                  | A dialog                                                                                                    | the Settings dialog                                                         |  |
|                                                  | A menu selection                                                                                                    | select Enable Programmer                                                    |  |
| Quotes                                           | A field name in a window or dialog                                                                                                    | "Save project before build"                                                 |  |
| Underlined, italic text with right angle bracket | A menu path                                                                                                    | <u>File &gt; Save</u>                                                       |  |
| Bold characters                                  | A dialog button                                                                                                    | Click <b>OK</b>                                                             |  |
|                                                  | A tab                                                                                                    | Click the <b>Power</b> tab                                                  |  |
| Text in angle brackets < >                       | A key on the keyboard                                                                                                    | Press <enter>, <f1></f1></enter>                                            |  |
| Plain Courier New                                | Sample source code                                                                                                    | #define START                                                               |  |
|                                                  | Filenames                                                                                                    | autoexec.bat                                                                |  |
|                                                  | File paths                                                                                                    | c:\mcc18\h                                                                  |  |
|                                                  | Keywords                                                                                                    | _asm, _endasm, static                                                       |  |
|                                                  | Command-line options                                                                                                    | -Opa+, -Opa-                                                                |  |
|                                                  | Bit values                                                                                                    | 0, 1                                                                        |  |
|                                                  | Constants                                                                                                    | OxFF, `A'                                                                   |  |
| Italic Courier New                               | A variable argument                                                                                                    | file.o, where file can be any valid filename                                |  |
| Square brackets []                               | Optional arguments                                                                                                    | <pre>mcc18 [options] file [options]</pre>                                   |  |
| Curly brackets and pipe character: {   }         | Choice of mutually exclusive arguments; an OR selection                                                                                                    | errorlevel {0 1}                                                            |  |
| Ellipses                                         | Replaces repeated text                                                                                                    | <pre>var_name [, var_name]</pre>                                            |  |
|                                                  | Represents code supplied by<br>user                                                                                                    | <pre>void main (void) { }</pre>                                             |  |
| Notes                                            | A Note presents information<br>that we want to re-emphasize,<br>either to help you avoid a<br>common pitfall or to make you<br>aware of operating differences<br>between some device family<br>members. A Note can be in a<br>box, or when used in a table | Note: This is a standard<br>note box.<br>CAUTION<br>This is a caution note. |  |
|                                                  | bottom of the table or figure.                                                                                                    | Note 1: This is a note used in a table.                                     |  |

## **RECOMMENDED READING**

This user's guide describes how to use the Evaluation kit. The following Microchip documents are available and recommended as supplemental reference resources.

### BM78 Data Sheet (DS60001380)

Refer to this document for detailed information on the BM78 module. Reference information found in this data sheet includes:

- BM78 Module features and pin configurations
- Electrical Specifications
- Reference Circuits

### IS1678 Data Sheet (DS60001386)

Refer to this document for detailed information on the IS1678 SoC. Reference information found in this data sheet includes:

- IS1678 SoC features and pin configuration
- Electrical characteristics
- Reference Circuits

## THE MICROCHIP WEB SITE

Microchip provides online support via our web site at: http://www.microchip.com. This web site makes files and information easily available to customers. Accessible by most Internet browsers, the web site contains the following information:

- **Product Support** Data sheets and errata, application notes and sample programs, design resources, user's guides and hardware support documents, latest software releases and archived software
- General Technical Support Frequently Asked Questions (FAQs), technical support requests, online discussion groups, Microchip consultant program member listings
- Business of Microchip Product selector and ordering guides, latest Microchip press releases, listings of seminars and events; and listings of Microchip sales offices, distributors and factory representatives

## DEVELOPMENT SYSTEMS CUSTOMER CHANGE NOTIFICATION SERVICE

Microchip's customer notification service helps keep customers current on Microchip products. Subscribers will receive e-mail notification whenever there are changes, updates, revisions or errata related to a specified product family or development tool of interest.

To register, access the Microchip web site at www.microchip.com, click on Customer Change Notification and follow the registration instructions.

The Development Systems product group categories are:

- Compilers The latest information on Microchip C compilers and other language tools
- Emulators The latest information on the Microchip in-circuit emulator, MPLAB REAL ICE™
- In-Circuit Debuggers The latest information on the Microchip in-circuit debugger, MPLAB ICD 3
- MPLAB X IDE The latest information on Microchip MPLAB X IDE, the Windows<sup>®</sup> Integrated Development Environment for development systems tools
- **Programmers** The latest information on Microchip programmers including the PICkit<sup>™</sup> 3 development programmer

## **CUSTOMER SUPPORT**

Users of Microchip products can receive assistance through several channels:

- · Distributor or Representative
- · Local Sales Office
- Field Application Engineer (FAE)
- Technical Support

Customers should contact their distributor, representative or Field Application Engineer (FAE) for support. Local sales offices are also available to help customers. A listing of sales offices and locations is included in the back of this document.

Technical support is available through the web site at: http://support.microchip.com.

## **DOCUMENT REVISION HISTORY**

## Revision A (January 2016)

This is the initial released version of this document.

NOTES:

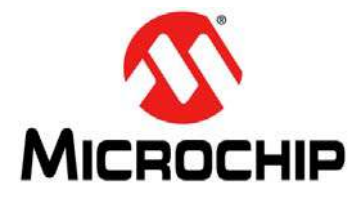

## **BM78 EVB USER'S GUIDE**

## **Chapter 1. Introduction**

Thank you for purchasing a BM78 Evaluation Kit. This document describes a detailed information about the Microchip Technology BM78 Evaluation Board (EVB).

The BM78 EVB enables the user to evaluate and demonstrate the functionalities of the Microchip BM78 dual-mode Bluetooth<sup>®</sup> module. The BM78 EVB includes an integrated configuration and programming interface for plug-and-play capability. It also includes on board connection and data status LEDs which enable rapid prototyping and quicker time to market.

Along with the BM78 EVB, software applications are provided to demonstrate the Bluetooth data connections to the on board BM78 module and optionally configuring it.

The demonstration softwares are as follows:

- Android<sup>TM</sup> Bluetooth Chat (BtChat) Application, Serial Port Profile (SPP)
- iOS Bluetooth Terminal (BLETR)
- Bluetooth Chat Tool

The configuration softwares are as follows:

- BM78 Configuration Library
- BM78 Configuration User Interface (UI) Tool
- BM78 EEPROM Table Utility

The BM78 EVB can be powered using USB host or through the Microchip PICtail<sup>™</sup> Plus interface. The BM78 EVB uses a fully certified Bluetooth 4.2 dual-mode wireless BM78 module that supports Bluetooth classic SPP and BLE by providing Bluetooth serial data connections. The BM78 EVB provides a USB-Universal Asynchronous Receiver/Transmitter (UART) converter allowing flexible interface to host PC, a PC terminal utility, and smart phone Applications to drive both classic SPP and BLE data connections.

Additionally, the BM78 EVB also provides the PICtail and PICtail Plus interfaces to be able to interface with the Microchip PIC MCUs using standard Microchip development tools.

This chapter includes the following topics:

- 1.1 "Kit Contents"
- 1.2 "BM78 EVB Functionality"
- 1.3 "BM78 EVB Features"
- 1.4 "PICtail Plus Interface"

## 1.1 KIT CONTENTS

The BM78 EVB Evaluation kit contains the following items:

- EVB PCB
- BM78 Module (BM78SPPS5MC2/NC2)

**Note:** If you are missing any part of the Evaluation kit, contact a Microchip sales office for assistance. A list of Microchip offices for sales and service is provided on the back page of this document.

## 1.2 BM78 EVB FUNCTIONALITY

The following are key features of the BM78 EVB.

- Transparent serial data connection over Bluetooth classic SPP and BLE transparent serial data service
- Automatic configuration mode for quick setup (default)
- · Manual configuration mode where the MCU can access configuration settings
- · Configuration settings stored in the internal EEPROM of the BM78 module
- · On board dip switch block to set operating modes
- PICtail and PICtail Plus interfaces to fully access the BM78 module using an external PIC MCU
- Embedded USB-to-UART converter to enable application mode and programming interface to update firmware and configuration settings

## 1.3 BM78 EVB FEATURES

Representations of the layout of the BM78 EVB are shown in Figure 1-1 and Figure 1-2.

The top assembly of the BM78 EVB includes these key features, as indicated in Figure 1-1:

- 1. FP1 BM78 module (BM78SPPS5MC2/NC2).
- 2. On board antenna Mounted on the BM78 module.
- 3. CN2 Header that brings out the BM78 module pins.
- 4. SW3 Reset button.
- 5. SW4 Mode Switch.
- 6. JP1 Ground (GND) test points.
- 7. J1 PICtail interface.
- 8.  $CN4 I^2C$  expansion port.
- 9. SW2 Wake-up button.
- 10. SW1 Button to SW\_BTN pin.

For detailed information on these features, refer to Chapter 2. "Hardware".

### FIGURE 1-1: BM78 EVB (TOP VIEW)

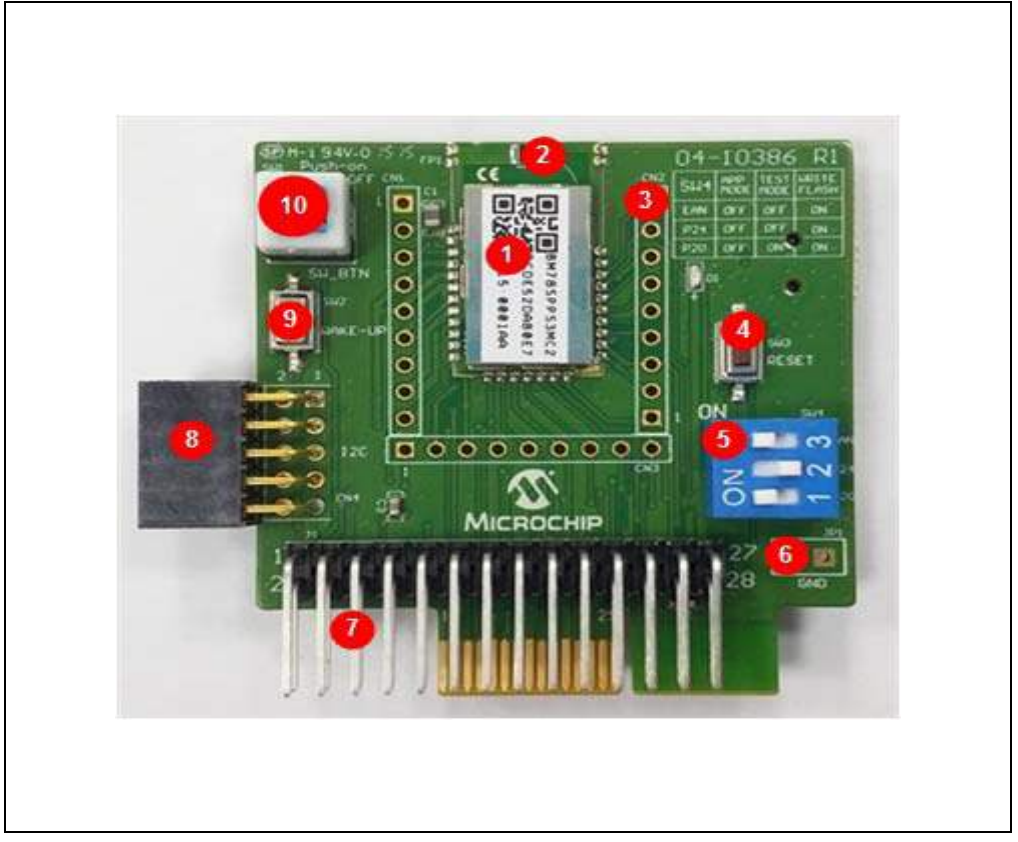

The bottom assembly of the BM78 EVB includes these key features, as indicated in Figure 1-2:

- 1. U3 Microchip MCP2200 chip, USB-to-UART serial converter.
- 2. J2 PICtail Plus interface.
- 3. P1 Mini-B USB connector.

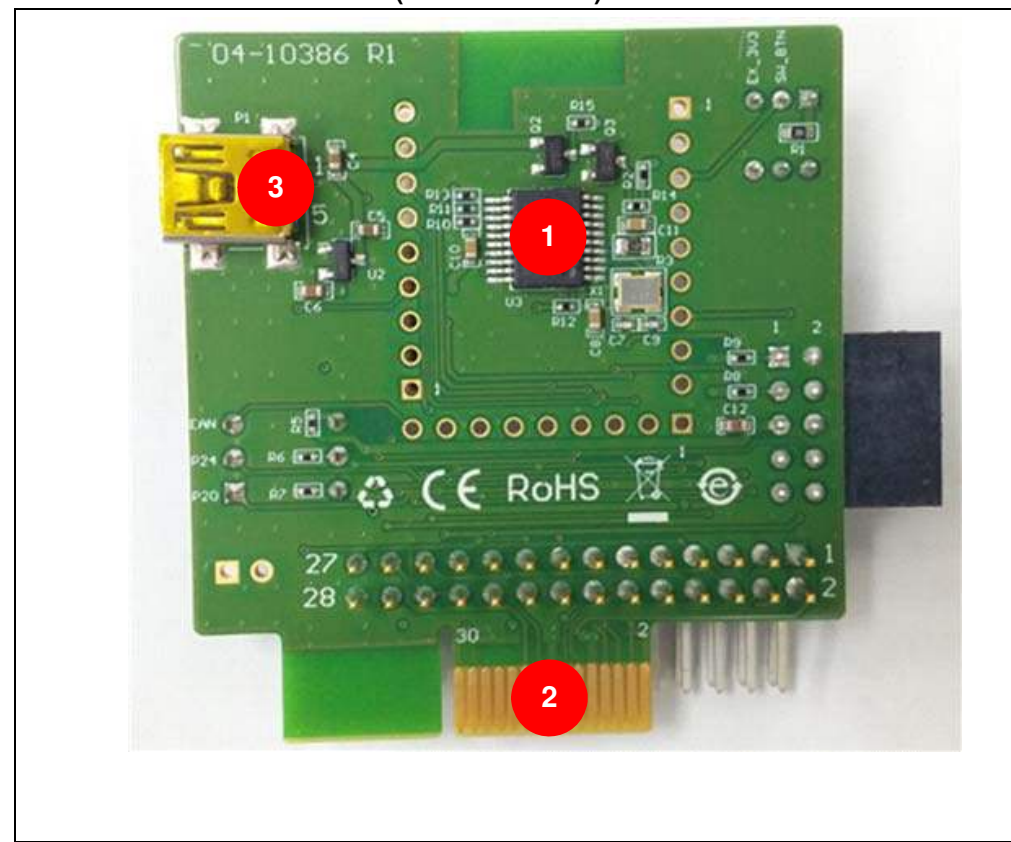

#### FIGURE 1-2: BM78 EVB (BOTTOM VIEW)

## 1.3.1 USB-to-UART Serial Converter

The BM78 EVB consists of a USB-to-UART converter that enables flexible interface to a host computer, a computer terminal utility, and smart phone applications to drive both classic SPP and BLE data connections. The UART port on the BM78 is exposed through a MCP2200 USB-to-UART converter for easy interfacing with a host computer.

On the BM78 EVB, connecting the mini-B USB receptacle (P1) to the USB port of a computer enumerates the BM78 module as a Composite Device Class (CDC) USB device for serial communication. After the MCP2200 enumerates, a dedicated COM port is assigned to the host computer for serial communication with the BM78 module on the BM78 EVB. A computer terminal utility or application can open the assigned COM port and connect to the UART port for serial data transfer or to configure and control the BM78 module. If the MCP2200 does not enumerate, the user must download the MCP2200 drivers and install it from the following location: www.microchip.com/MCP2200.

## 1.4 PICtail PLUS INTERFACE

Using the PICtail Plus (J2) or PICtail (J1) interface, the BM78 EVB can be plugged into any standard Microchip development board, for example, Explorer 16 Development Board (DM240001) or the PIC18 Explorer Board (DM183032) which supports the PICtail Plus or PICtail interface. This interface provides access to the UART port and control and General Purpose Input/Output (GPIO) pins on the BM78 module.

The PICtail Plus or PICtail interface can be used to configure the BM78 module by updating the Bluetooth parameters residing on the internal EEPROM and the BM78 module firmware on the internal Flash, and put the BM78 module into Application mode. In Application mode, pairing procedure can be performed on the BM78 EVB followed by establishing a Bluetooth connection for SPP or BLE data transfer.

Figure 1-3 and Figure 1-4 show the BM78 EVB is inserted into PICtail and PICtail Plus interfaces.

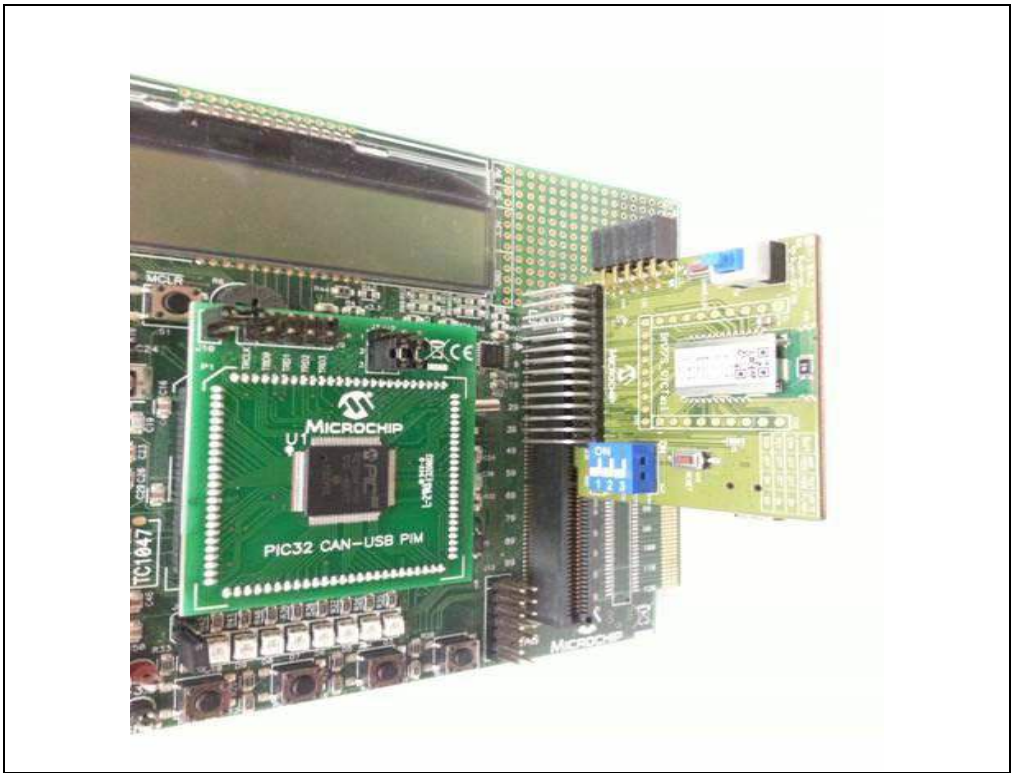

FIGURE 1-3: BM78 EVB BOARD INSERTED INTO PICtail<sup>™</sup> INTERFACE

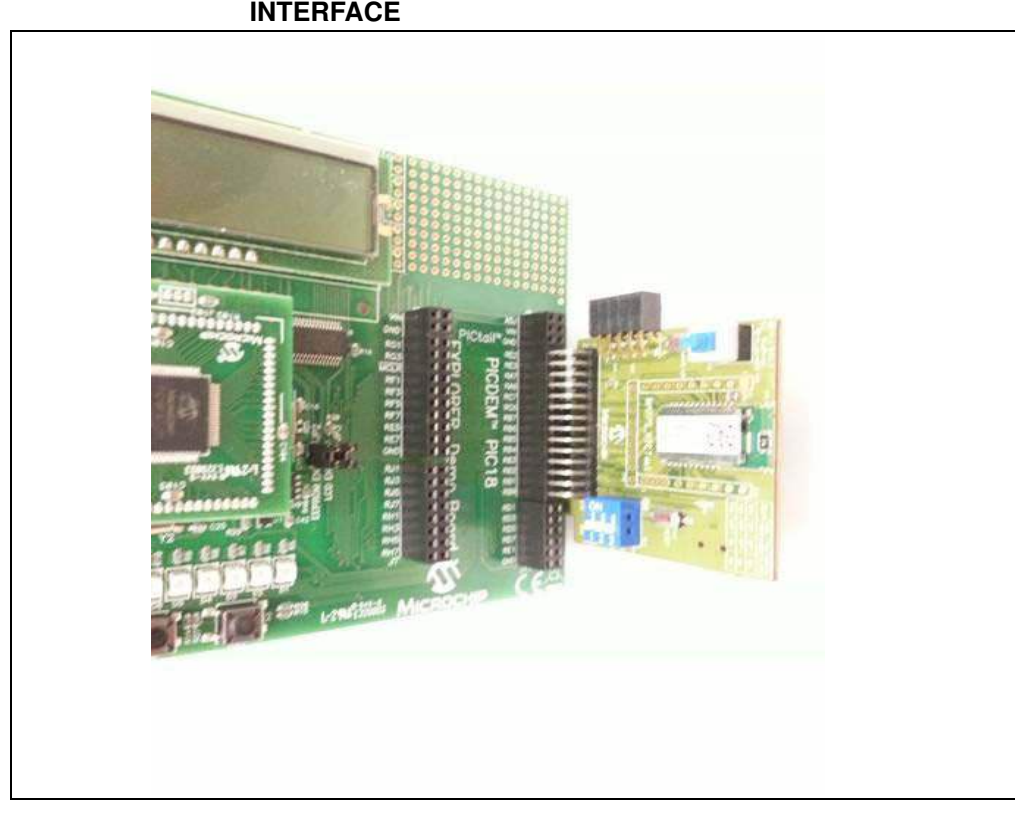

## FIGURE 1-4: BM78 EVB BOARD INSERTED INTO PICtail<sup>™</sup> Plus INTERFACE

**Note:** Ensure that the BM78 module on the BM78 EVB is facing the PIC Plug-In Module (PIM) while inserting the BM78 EVB board into either of the EVB headers.

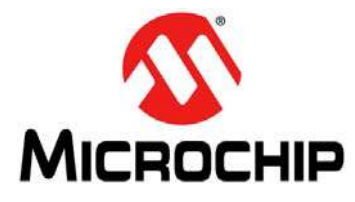

## Chapter 2. Hardware

This chapter describes the hardware features of the BM78 EVB. The BM78 EVB includes a range of peripheral features as shown in Figure 2-1.

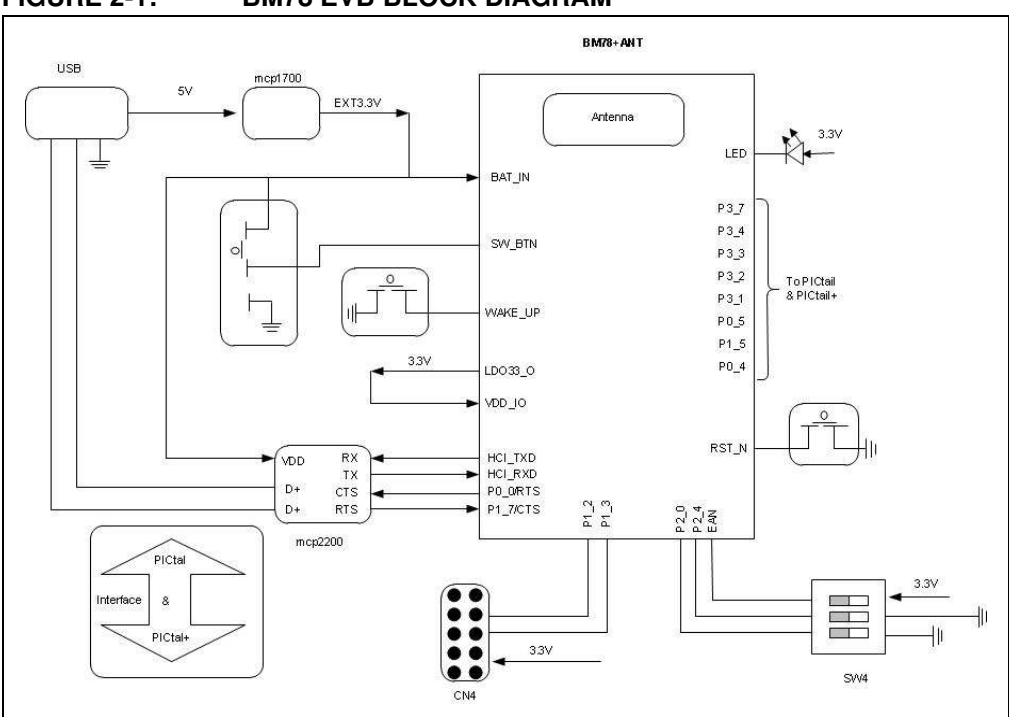

## FIGURE 2-1: BM78 EVB BLOCK DIAGRAM

## 2.1 HARDWARE FEATURES

The following key features of the BM78 EVB are provided in the order given in the Figure 1-1.

## 2.1.1 Power Supply

Users can supply power to the BM78 EVB using any one of the following options:

- USB\_5V which can be converted to 3V3 by MCP1700
- PICtail 3V3

## 2.1.2 USB connectivity

The BM78 EVB provides mini-USB cable connectivity.

## 2.1.3 Switches

Push-button switches provide the following functionalities:

- SW1 Push on/off switch button
- SW2 Wake-up switch to wake up the module from deep-sleep state
- SW3 Reset button for the BM78 module
- SW4 Mode switch

Table 2-1 and Table 2-2 provide the details of the SW1 and SW4 switches.

**Note:** The SW\_BTN/SW1 button must be pressed to wake-up the BM78 module.

| ΤΔΒΙ <b>Ε 2-1</b> · | SWITCH SW1 DETAILS |
|---------------------|--------------------|
| IADLL 2-1.          | SWITCH SWITCHALS   |

|             | •••••• | •••••   |                                       |
|-------------|--------|---------|---------------------------------------|
| Part Number | Pin    | Signal  | Pin Description                       |
| SW1         | 1      | GND     | Connects 20 Kohm pull-down resistance |
|             | 2      | SW_BTN  | BM78 SW_BTN pin                       |
|             | 3      | EXT_3V3 | Power source from USB 5V to 3.3V LDO  |
|             |        |         | output                                |
|             | 4      | NC      | NC                                    |
|             | 5      | NC      | NC                                    |
|             | 6      | NC      | NC                                    |

## TABLE 2-2:SWITCH SW4 DETAILS

| Part Number | Pin | Signal | Pin Description                                                    |
|-------------|-----|--------|--------------------------------------------------------------------|
| SW4         | 1   | P2_0   | P2_0 (pin 18), in the ON state, is connected with 4.7 kohm to GND. |
|             | 2   | P2_4   | P2_4 (pin 19), in the ON state, is connected with 4.7 kohm to GND. |
|             | 3   | EAN    | EAN (pin 20), in the ON state, is connected with 10 ohm to VDD_IO. |

Table 2-3 provides the switch positions of the BM78 EVB.

| Switch Position | Switch Number | 1                                                            | 2                                                                           | 3                                                                              |
|-----------------|---------------|--------------------------------------------------------------|-----------------------------------------------------------------------------|--------------------------------------------------------------------------------|
|                 | Pin Names     | P2_0                                                         | P2_4                                                                        | EAN                                                                            |
| ON              | ON State      | Low                                                          | Low                                                                         | High                                                                           |
| 1 2 3           | Pin Functions | Test Mode<br>High = Applica-<br>tion Mode<br>Low = Test Mode | Flash Write<br>High = Flash<br>Write Enable<br>Low = Flash<br>Write Disable | Boot by<br>Flash or ROM<br>High = Boot from<br>ROM<br>Low = Boot from<br>Flash |

TABLE 2-3: BM78 EVB SWITCH POSITIONS

Table 2-4 provides the mode and switch positions for the BM78 EVB.

| Mode  |                          | Switch       | PIN Definition |        |       |
|-------|--------------------------|--------------|----------------|--------|-------|
|       |                          | Positions    | 1/P2_0         | 2/P2_4 | 3/EAN |
| Flash | Write Flash              | ON<br>1 2 3  | ON             | ON     | ON    |
| ROM   | Test<br>(Write EEPROM)   | ON<br>1 2 3  | ON             | OFF    | ON    |
| ROM   | Application<br>(default) | ON<br>1 2 3  | OFF            | OFF    | ON    |
| Flash | Test<br>(Write EEPROM)   | O N<br>1 2 3 | ON             | OFF    | OFF   |
|       | Application<br>(default) | O N<br>1 2 3 | OFF            | OFF    | OFF   |

### TABLE 2-4: BM78 EVB MODE SWITCH POSITIONS

## 2.1.4 LED

The BM78 EVB contains one LED (D1) which displays the connection status.

### 2.1.5 Jumpers

Table 2-5 describes the pin, signal, and pin description of the Jumper J1.

## TABLE 2-5:GROUND TEST CONNECTOR

| Part Number | Pin | Signal | Pin Description |
|-------------|-----|--------|-----------------|
| J1          | 1   | GND    | Ground Test Pin |
|             | 2   | GND    | Ground Test Pin |

## 2.1.6 Ports

The Table 2-6 provides the CN4- $I^2C$  expansion port details.

| Pin | Signal                   | Pin Description                                                                                                    |  |  |
|-----|--------------------------|----------------------------------------------------------------------------------------------------|--|--|
| 1   | P1_2/SCL                 | BM78 P1_2 (pin 13) and its SCL function                                                                                                    |  |  |
| 2   | GND                      | Ground Pin                                                                                                    |  |  |
| 3   | P1_3/SDA                 | BM78 P1_3 (pin 14) and its SCL function                                                                                                    |  |  |
| 4   | NC                       | NC                                                                                                    |  |  |
| 5   | INT_3V3                  | Connect BM78 VDD_I/O                                                                                                    |  |  |
| 6   | NC                       | NC                                                                                                    |  |  |
| 7   | NC                       | NC                                                                                                    |  |  |
| 8   | P3_6                     | BM78 P3_6 (pin 28) and its Reset function                                                                                                    |  |  |
| 9   | NC                       | NC                                                                                                    |  |  |
| 10  | NC                       | NC                                                                                                    |  |  |
|     | Pin 1 2 3 4 5 6 7 8 9 10 | Pin         Signal           1         P1_2/SCL           2         GND           3         P1_3/SDA           4         NC           5         INT_3V3           6         NC           7         NC           8         P3_6           9         NC           10         NC |  |  |

 TABLE 2-6:
 CN4-I<sup>2</sup>C EXPANSION PORT DETAILS

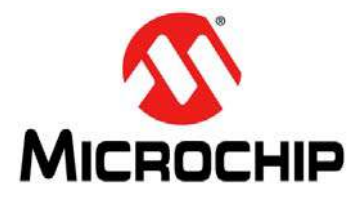

## **BM78 EVB USER'S GUIDE**

## **Chapter 3. Getting Started**

This chapter describes how to establish Bluetooth serial data connection using the BM78 EVB over USB-to-UART MCP2200 interface. It also demonstrates the basic data capabilities and interoperability of the BM78 EVB with other Bluetooth devices.

**Note:** In this demonstrations, the BM78 EVB is a Bluetooth slave waiting for a connection to be initiated by the Bluetooth master device.

This chapter covers the following topics:

Section 3.1 "Prerequisites"

Section 3.2 "Using BM78 EVB in usb-to-Uart Serial Interface Mode"

Section 3.3 "Using BM78 EVB in PICtail Interface Mode"

## 3.1 PREREQUISITES

The following hardware and software are required for getting started with the BM78 EVB.

#### 3.1.1 Hardware Requirement

- BM78 EVB
  - Users can procure the BM78 EVB from the Microchip web site: www.microchipdirect.com
- Bluetooth-enabled smart phone or tablet:
  - Android<sup>™</sup> device running Android 4.3 or later version
  - iOS: iPhone<sup>®</sup> 4S or later version, iPad<sup>®</sup> 3 or later version (it must support BLE)
- Windows<sup>®</sup> host PC with USB port
- USB-mini cable

### 3.1.2 Software Requirement

The following applications are available for download from the Microchip web site: www.microchip.com/BM78.

- Bluetooth chat application, BT Chat.exe
- Android chat application, BTChat.apk
- iOS Terminal BLETR, available at Apple Store<sup>®</sup>
- Bluetooth SPP Pro Application
- MCP2200 driver for windows, available for download at www.microchip.com/MCP2200

## 3.2 USING BM78 EVB IN USB-TO-UART SERIAL INTERFACE MODE

Establishing the connection between Bluetooth classic and BLE data, and transferring data on the BM78 module through the USB-UART serial interface can be performed using a computer terminal utility and a smart phone application.

### 3.2.1 Bluetooth SPP demonstration using Android Devices

The host computer runs the Bluetooth chat application and transfers serial data over a COM-port (USB virtual COM-port) to the BM78 EVB which is then transmitted over a Bluetooth connection to the remote Bluetooth host. Please note, a smart phone application is used as a Bluetooth host for the SPP demonstration, see Figure 3-1.

**Note:** For the SPP demonstration, a smart phone or tablet running Android v4.3 or later is required.

A virtual COM port is required when the BM78 EVB is connected to a host computer. If virtual COM port is not available in the Device Manager port list, install the Microchip MCP2200 driver which is available for download from the Microchip web site using the keyword "Microchip MCP2200 Driver".

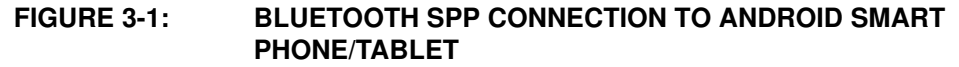

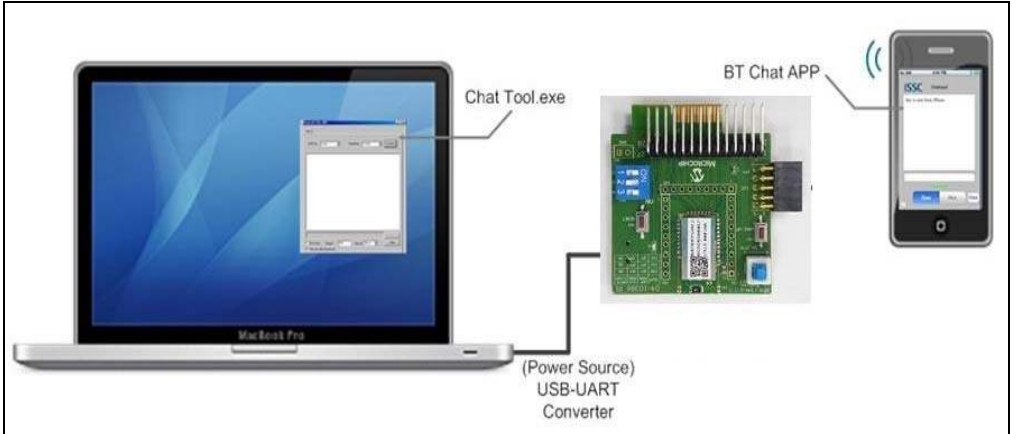

To set up the Bluetooth (SPP) data connection between the Bluetooth Chat application and smart phone application using the BM78 EVB, perform the following actions:

- 1. Ensure that the BM78 EVB is plugged into the EVB interface of a Microchip development board.
- 2. Verify the SW4 switch is set to the Application mode (ROM):
  - 1/P2\_0: OFF
  - 2/P2\_4: OFF
  - 3/EAN: ON
- 3. Verify that the SW1 button is ON (i.e. pushed down).
- 4. Using the mini-B USB cable, connect the BM78 EVB mini-B USB receptacle (P1) to the host computer USB port to power-up the EVB.
- 5. The LED1 (D1) display (blue) indicates the connection states as follows:
- Stand-by state: the LED1 of the EVB will blink once
- Pairing, connected state: the LED1 will blink twice

**Note:** The LED status can be configured by the UI settings.

- 6. Verify whether the virtual COM port is created.
- 7. Ensure that the COM port is connected and run BT Chat Tool.exe on your computer. The Bluetooth Chat Application window is displayed, see Figure 3-2.

| COM Port : | СОМ2 | BaudRate :  [ | 115200 | Cor | nnect      |
|------------|------|---------------|--------|-----|------------|
|            | a    |               |        |     | <b>—</b> C |
|            |      |               |        |     |            |
|            |      |               |        |     |            |
|            |      |               |        |     |            |
|            |      |               |        |     | - 1        |
|            |      |               |        |     |            |
|            |      |               |        |     |            |
|            |      |               |        |     |            |
| 1          |      |               |        | 85  | Sept 1     |

FIGURE 3-2: BLUETOOTH CHAT APPLICATION WINDOW

- 8. To transmit and receive a text:
  - Select COM Port which is assigned to the BM78 EVB
  - Select BaudRate (the default value is 115200)
- 9. Click Connect.
- 10. The Bluetooth Chat window will display the transmitted and received text along with the following options, see Figure 3-3.

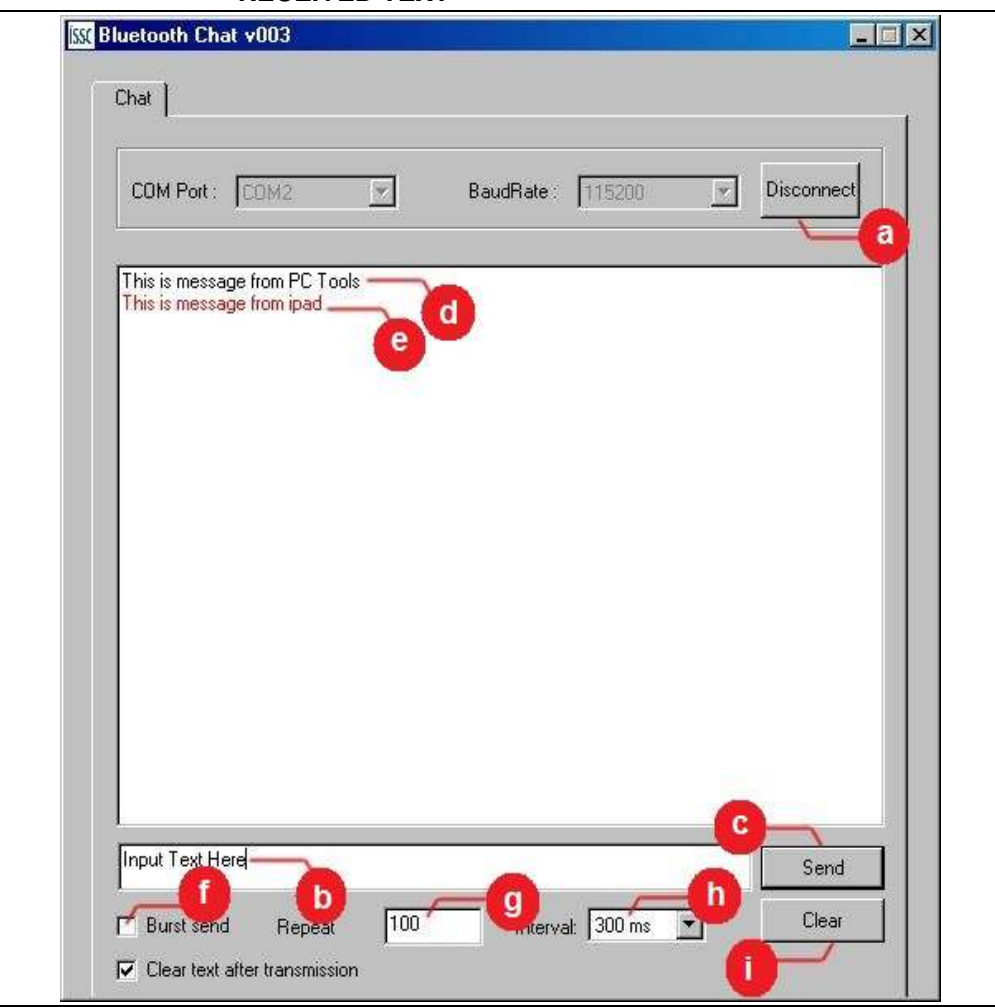

## FIGURE 3-3: BLUETOOTH CHAT SHOWING TRANSMITTED AND RECEIVED TEXT

- a) Disconnect button: The button status is changed from the 'Connect' to the 'Disconnected'.
- b) Text field: To enter the text to transmit.
- c) Send button: To transmit the text to the smart phone over the BM78 EVB Bluetooth connection.
- d) Message sent from the computer application (Bluetooth EVB) to the smart phone.
- e) Message sent from the smart phone to the computer tool (BM78 EVB).
- Burst send: Select this check box to send a text repeatedly from this application.
- g) Repeat: Specify the number of times the text needs to be resent.
- h) Interval: Choose the interval between two resends.
- i) Clear: Press this button to clears the text from the text box.
- 11. Install the Bluetooth Chat application on the Android device by copying or downloading the BtChat.apk file. The BtChat.apk file can be copied to the Android device by using an SD card to transfer the files or by connecting the Android device to the host computer, wherein the Android device mounts as an external USB drive. Please note, Android MTP is required on the host computer.
- 12. After the BtChat.apk file is copied onto the Android device, perform the following actions:

- a) Tap 'Open File' to install "My Files" application from the File Manager. During installation, ensure that the "Unknown Sources" is enabled in the Device Security settings, see Figure 3-4.
- b) After the installation, the BtChat application icon is displayed in the application view.

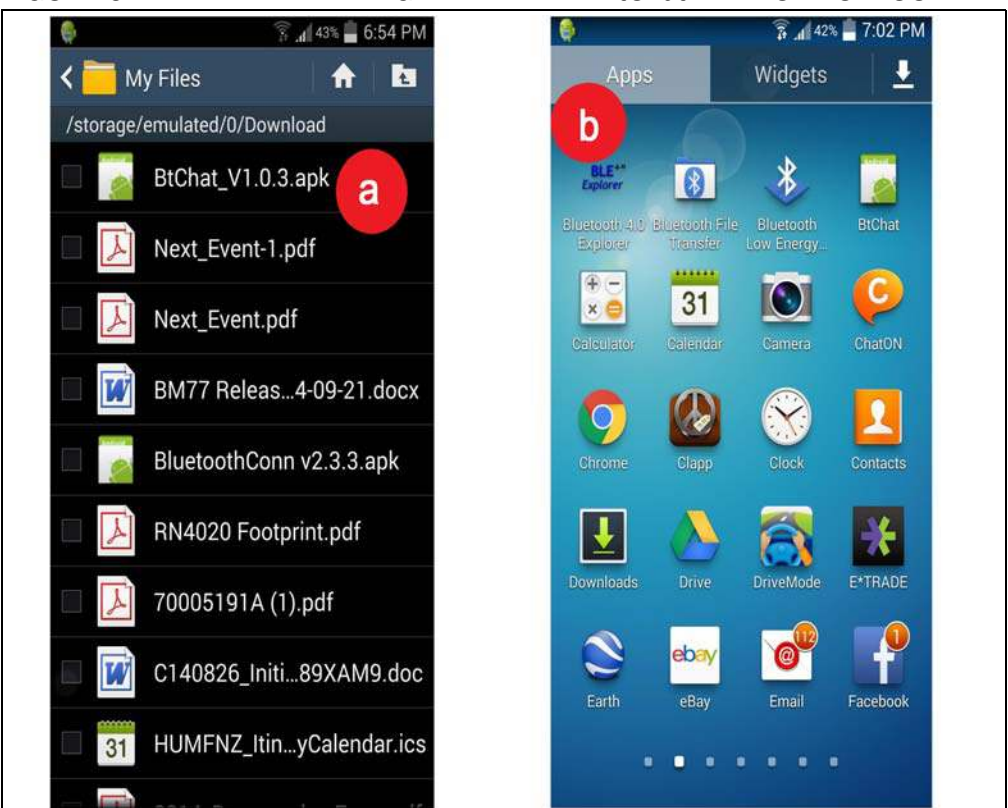

#### FIGURE 3-4: FILE MANAGER VIEW AND BtChat APPLICATION ICON

- 13. To pair the BM78 EVB with the Android device, perform the following actions, see Figure 3-5.
  - a) On the Android device, go to <u>Settings > Bluetooth</u> and then turn on the Bluetooth by dragging **ON**.
  - b) Tap Scan to initiate the Bluetooth device scan.
  - c) Locate the Dual -SPP device (BM78 EVB) and then tap **Start** to start the pairing.
  - d) Once paired, the Dual-SPP device is listed in the paired devices list.

FIGURE 3-5: BtChat SHOWING PAIRED DEVICE LIST

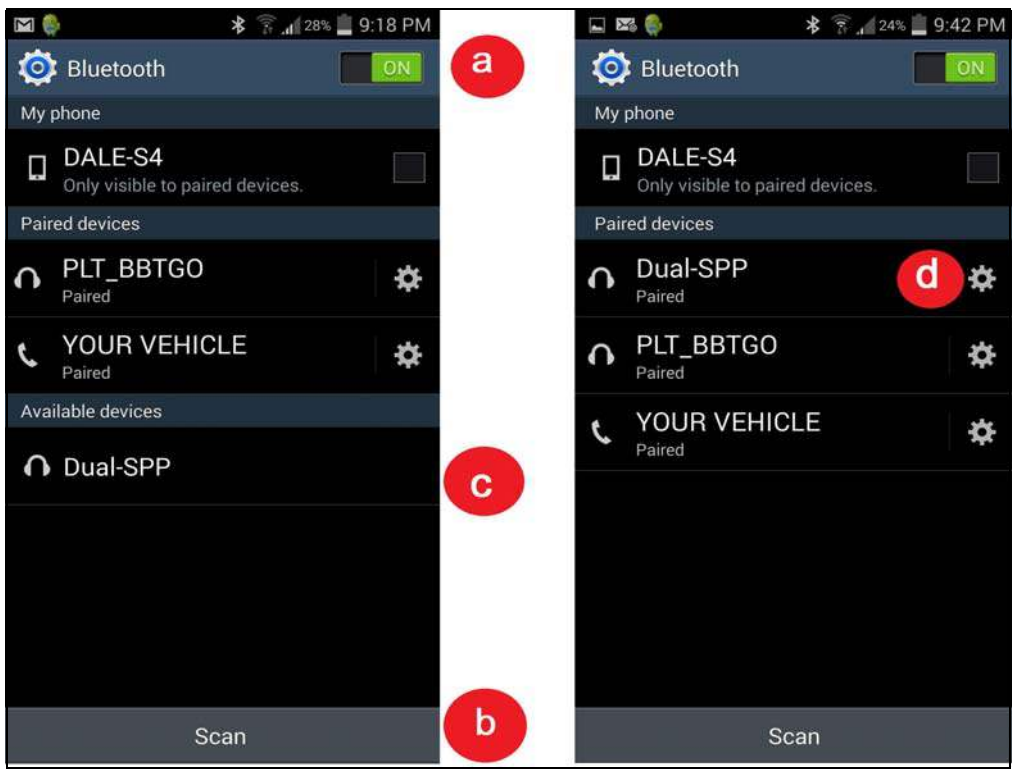

- 14. To launch the BtChat application on the Android device, follow these steps:
  - a) From the BtChat main window, use the Android menu to open the BtChat menu, Figure 3-6.
  - b) Tap **Setting** to open the Application Settings.

| <b>B</b> | 🗱 👔 📶 20% 🗾 11:25 PM |                                                 | \$ 🚏 📶 95% 📒 16:23                                  |
|----------|----------------------|-------------------------------------------------|-----------------------------------------------------|
| BtChat   | monitor: true        | ISSC APP v2.3.3                                 | monitor. true                                       |
| tx: 0    | rx: 0                | tx: 0                                           | rx: 0                                               |
|          |                      |                                                 |                                                     |
|          |                      | *                                               | Q,                                                  |
|          |                      | Connect a device                                | Q<br>Discover devices                               |
|          |                      | Connect a device                                | Q<br>Discover devices                               |
|          |                      | Connect a device<br>©<br>Make discoverable      | O<br>Discover devices<br>X<br>Disconnect connection |
|          | Send                 | Connect a device<br>©<br>Make discoverable<br>© | O<br>Discover devices<br>X<br>Disconnect connection |

## FIGURE 3-6: BtChat MENU

- c) Enable **Show Rx Text** option to display the received text in the application, see Figure 3-7.
- d) Tap **Back** to return to the main window.

| ۹            | 🛪 🗊 🔏 22% 🛄 11:08 PM |  |
|--------------|----------------------|--|
| BtChat       |                      |  |
| Echo Setting |                      |  |
| Show Rx Text | ✓                    |  |
| С            |                      |  |
|              |                      |  |
|              |                      |  |
|              |                      |  |
|              |                      |  |
|              |                      |  |
|              |                      |  |

### FIGURE 3-7: BtChat APPLICATION SETTINGS

- 15. To set up the Bluetooth SPP connection to the BM78 EVB, follow these steps, see Figure 3-9.
  - a) From the Bluetooth Chat Application main screen, tap the Android menu to open the Bluetooth Chat menu options and Tap **Connect a device** to open the Paired Devices list.
  - b) Tap **Dual-SPP** to open an SPP connection to the BM78 EVB.

| ISSC APP V2.3.3   | monitor: true:        | BtChat                   |                      |
|-------------------|-----------------------|--------------------------|----------------------|
| x: 0              | n: 0                  | ×: 0                     |                      |
|                   |                       |                          | b                    |
|                   |                       | select a (<br>Paired Dev | device to connect    |
|                   |                       | Dual-SPI<br>8C:DE:52     | P<br>2:A4:28:23      |
|                   |                       | YOUR VE<br>00:1E:B2      | EHICLE<br>2:A1:90:E0 |
|                   |                       | PLT_BBT<br>48:C1:A0      | GO<br>C:63:94:70     |
| (2) *             | 0,                    |                          |                      |
| Connect a device  | Discover devices      |                          |                      |
| ۲                 | $\times$              |                          |                      |
| Make discoverable | Disconnect connection |                          |                      |
| d                 | $\odot$               |                          |                      |
| Cattion           | More                  |                          | Send                 |

### FIGURE 3-8: BtChat SHOWING DUAL SPP

- FIGURE 3-9: BIChat SHOWING DUAL SPP CONNECTION MESSAGE
- nected" will be displayed on the main window, see Figure 3-9.

c) After the connection is established, the status message "Dual SPP has con-

- 16. Figure 3-10 shows the data transfer from the BM78 EVB to the Android device through the Bluetooth SPP connection. To launch the Bluetooth chat application on the host computer and set the correct COM port that corresponds to the BM78 EVB, follow these steps:
  - a) On the BtChat application, enter the text to be sent to the Bluetooth Chat application on the host computer.
  - b) Click **Send** to transmit the text to the BM78 EVB which is connected to the Bluetooth Chat application.
  - c) The received text is displayed on the Bluetooth Chat window.
  - d) In the Bluetooth Chat window, enter the text to be sent to the BM78 EVB.
  - e) Click Send to transmit the text.
  - f) The Bluetooth Android application window will display the transmitted messages.

**Note:** The SPP demo can be performed using the Bluetooth SPP Pro Application on the Android devices. It can also work with iOS devices, but it needs Apple<sup>®</sup> authentication hardware, which connects the I<sup>2</sup>C expansion port and iOS application.

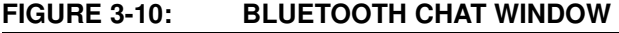

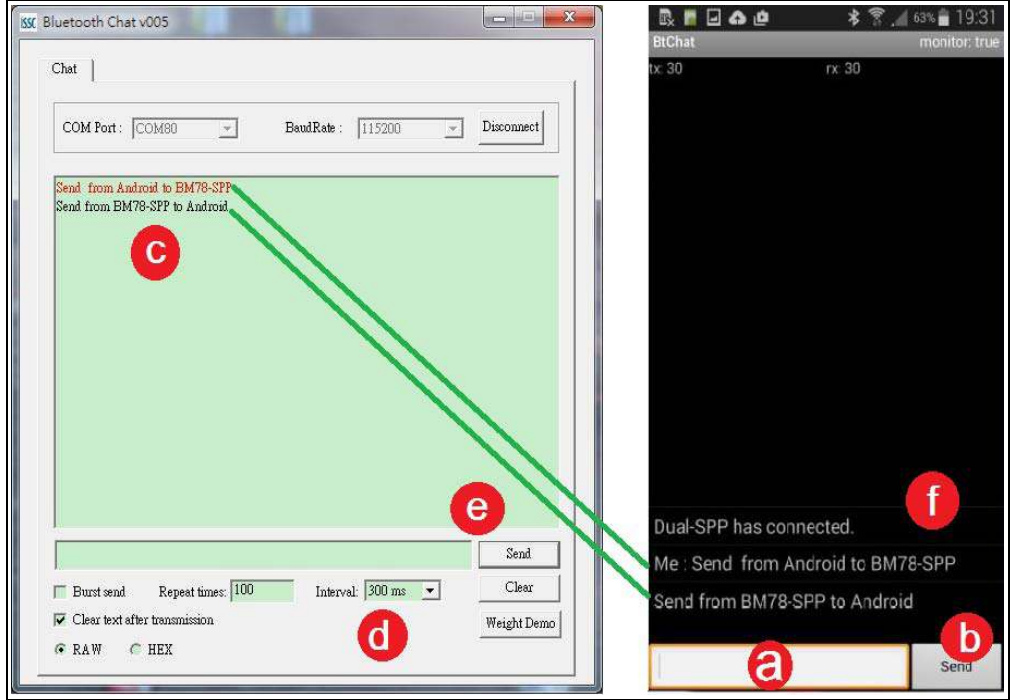

## 3.2.2 Connecting Bluetooth Low Energy (BLE) Data to iOS Device

This demonstration describes how serial data is transmitted from the BM78 EVB (through PC chat utility) to an iOS device using the BLE connection. This demonstration uses the BLETR application to establish the connection to the BM78 EVB. Please note, BLE do not need authentication hardware to work with iOS devices. The key feature of the BM78 EVB is a transparent serial data connection from the BM78 module's UART to an iOS device over BLE connection.

To connect BLE data to an iOS device, perform the following actions:

1. Using a device running iPhone 4S or later version or a device running iPad3 or later version, download and install the BLETR application, seen Figure 3-11.

**Note:** Users can purchase the BLETR application from the Apple Store.

| Pad 🕈                                                |                                                                                                    | 2:30 PM                                              |                           |                   |                                   | <b>∀</b> 3 48% ■⊃ |
|------------------------------------------------------|----------------------------------------------------------------------------------------------------|------------------------------------------------------|---------------------------|-------------------|-----------------------------------|-------------------|
| Cancel                                               | Phone Only . Any                                                                                                    | Price.* All Categories*                              | By Relevance *            | All Ages *        | C, issc                           | 0                 |
| ISSC BT Chat<br>Disc Technolog<br>to Series<br>Maria | Cloud by                                                                                                    | BLETR TAL<br>ISSC Technologies Corp. 7<br>No Patrige |                           | Ċ                 | tichnologies Corp.<br>P<br>second | OPEN              |
| ISSCE ISSCE                                          | Internet in the statement<br>ISSC<br>Consultation booker<br>Reck Rule<br>Secondence councils<br>COS Role<br>Universe            | Details Reviews                                      | Related                   | • E In the C Back |                                   |                   |
| USS C                                                | Construction Construction<br>(Instruction) Construction<br>Description<br>This APP supports data transfer<br>features as before | through Bluetooth Low Energy B                       | ase on Core Bluetooth fra | mework, it has    |                                   |                   |

FIGURE 3-11: BLETR APPLICATION PAGE

- 2. Figure 3-12 shows the Bluetooth radio on the iPhone, iPod, or iPad application Settings.
- 3. Tap <u>Settings > Bluetooth</u>.
- 4. To turn on Bluetooth, drag the slider.

| FIGURE 3-12: ENABLING BLUETOUTH FUNCTIONALITY | FIGURE 3-12: | ENABLING BLUETOOTH FUNCTIONALITY |
|-----------------------------------------------|--------------|----------------------------------|
|-----------------------------------------------|--------------|----------------------------------|

| No Service    | 1:39 PM<br>Bluetooth | 1 % 🎫      |
|---------------|----------------------|------------|
| Bluetooth     |                      |            |
|               |                      |            |
| RN52-0003     | Not Conr             | nected (i) |
| Dual-SPP      |                      | Not Paired |
| Now Discovera | able                 |            |

5. BLETR scans the BLE peripheral devices and lists them, and if the devices are not displayed, tap **Refresh** to restart the BLE peripheral scan, see Figure 3-13.

| FIGURE 3-13: | SCANNING E             |          | :5                |
|--------------|------------------------|----------|-------------------|
|              | 沒有服務 후                 | 下午4:35   | ∦ 89% <b>■●</b> + |
|              |                        | ISSC     |                   |
|              | CONNECTED I            | DEVICE:  |                   |
|              | DISCOVERED             | DEVICES: |                   |
|              | Unknow                 |          |                   |
|              | Dual-SPP               |          |                   |
|              |                        |          |                   |
|              | BLETR 1.7.3, Jan 28 20 | Scanning |                   |
|              | Refresh                | Cancel U | JID Setting       |

I IDE 2-12 0

6. Search for the Dual-SPP BLE peripheral device and tap to establish the connection to the BM78 EVB.

7. On successful connection to the BM78 EVB, BLETR displays "Dual-SPP connected" message, see Figure 3-14.

| CONNECTED DEVICE:   Dual-SPP   connected   DISCOVERED DEVICES:  Unknow |
|------------------------------------------------------------------------|
| CONNECTED DEVICE:   Dual-SPP<br>connected   Disconnect   Disconnect    |
| Dual-SPP<br>connected DEVICES:<br>Unknow                               |
| DISCOVERED DEVICES:<br>Unknow                                          |
| Unknow                                                                 |
|                                                                        |
|                                                                        |
|                                                                        |
|                                                                        |
|                                                                        |
|                                                                        |
| BLETR 1.7.3, Jan 28 2014 Scanning                                      |
| Refresh Cancel                                                         |

FIGURE 3-14: BLETR APPLICATION

- 8. Tap the connected Dual-SPP device to display the top-level view. The window displays the following three views when the Dual-SPP is connected to the BM78 EVB, see Figure 3-15 and Figure 3-16.
  - Transparent Displays the received data, sent data, and options to enable the features.
  - Proprietary Displays the BLE connection parameters.
  - Device Info Displays the BLE device information service settings.

| 沒有服務 ᡇ      | 下午4:36      | ∦ 89% 💷∙≁   |
|-------------|-------------|-------------|
| K Back      | issc        |             |
|             |             |             |
| Cloud by    | Cloud by    | Cloud by    |
| ISSC        | issc        | ISSC        |
| Transparent | Proprietary | Device Info |
|             |             |             |
|             |             |             |
|             |             |             |
|             |             |             |
|             |             |             |
|             |             |             |
|             |             |             |
|             |             |             |
|             |             |             |

FIGURE 3-15: CONNECTED DUAL-SPP DEVICE SHOWING THREE VIEWS

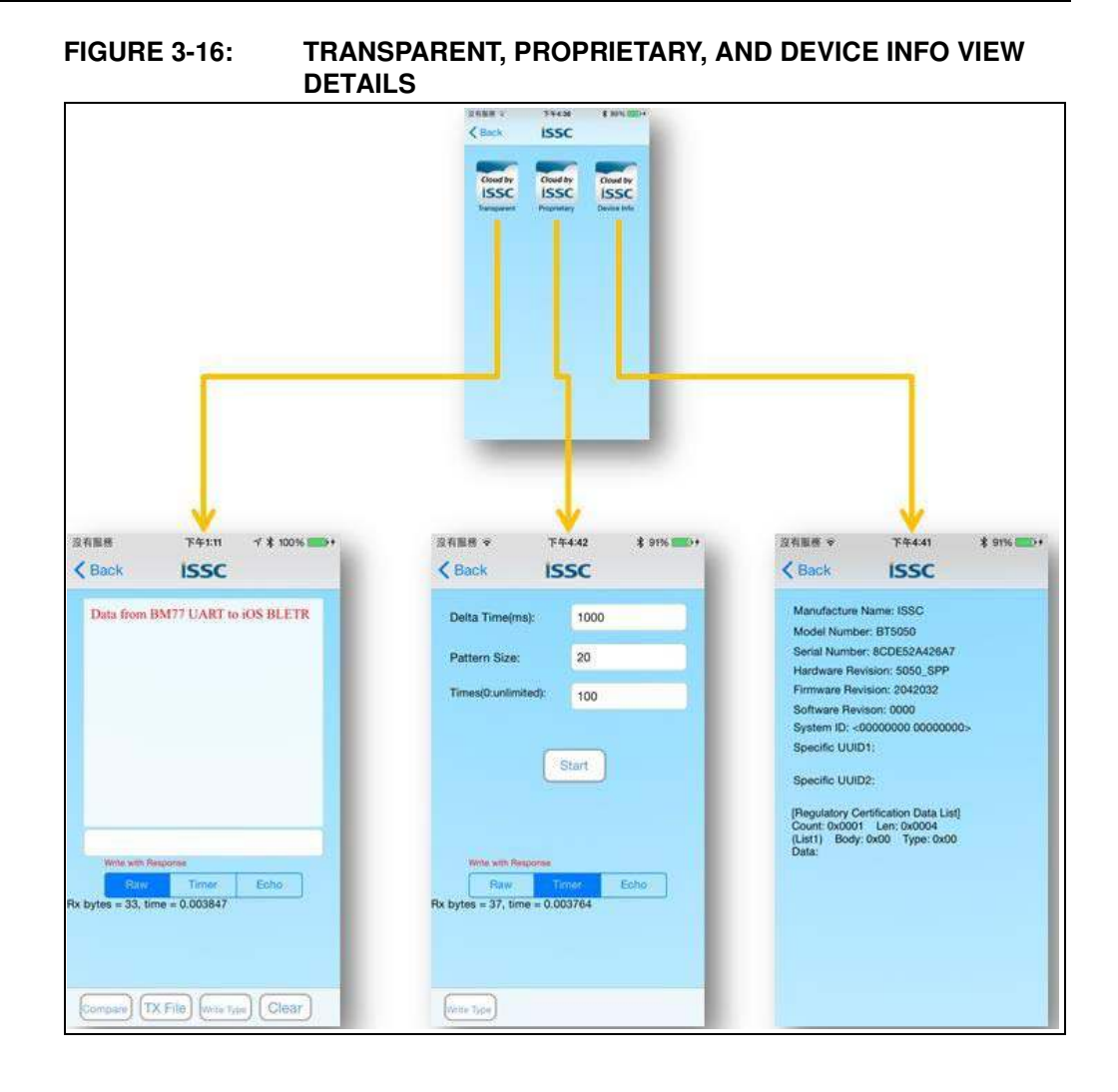

9. Tap **Transparent** to open the Transparent Serial Data view, which displays three modes: Raw, Timer, and Eco. See Figure 3-17. For additional information on these three modes, refer to **Section 3.2.3** "**Data Modes**".

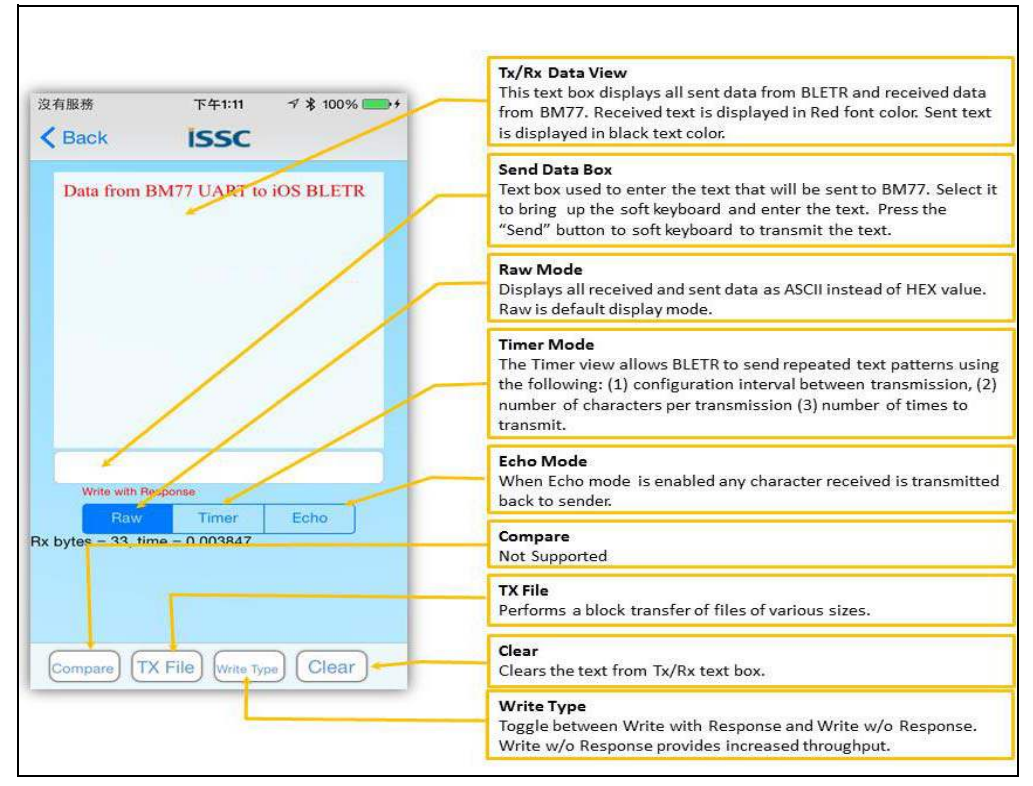

### FIGURE 3-17: DATA MODE

10. To send data from the BLETR iOS device to the BM78 EVB, enter data in the text box using the soft keypad, see Figure 3-18.

| FIGURE 3-18: | BLETR APPLICATION: SO          | FT KEYBOARD |
|--------------|--------------------------------|-------------|
|              | 沒有服務 下午1:30 √ 考                | 100%        |
|              | K Back ISSC                    | Cancel      |
|              |                                |             |
|              |                                |             |
|              |                                |             |
|              |                                |             |
|              |                                |             |
|              | BLETR data sent to BM/7 UART   |             |
|              | Raw Timer Ech                  | 0           |
|              | Rx bytes = 33, time = 0.003847 |             |
|              |                                |             |
|              | "UART"                         |             |
|              | QWERTYUI                       | OP          |
|              | ASDFGHJ                        | KL          |
|              |                                |             |
|              |                                | M 🛛         |
|              | .?123 space                    | Send        |

11. Tap keypad to enter the text and then tap **Send** to transmit the text to the BM78 EVB over BLE connection.

12. The text is received through the BM78 UART and is displayed in the Bluetooth Chat text window, see Figure 3-19.

| Chat       |                |           |            |            |          |               |
|------------|----------------|-----------|------------|------------|----------|---------------|
| COM Port : | COM103         | <u>×</u>  | BaudRate : | 115200     | <u>*</u> | Disconnect    |
| BLETR data | sent to BM77 U | JART      |            |            |          |               |
|            |                |           |            |            |          |               |
|            |                |           |            |            |          |               |
|            |                |           |            |            |          |               |
|            |                |           |            |            |          |               |
|            |                |           |            |            |          |               |
|            |                |           |            |            |          |               |
|            |                |           |            |            |          |               |
|            |                |           |            |            |          | Send          |
| Eurst send | d Repeat t     | imes: 100 | Interv     | al: 300 ms | T        | Send<br>Clear |

FIGURE 3-19: BLUETOOTH CHAT WINDOW SHOWING RECEIVED TEXT

### 3.2.3 Data Modes

Figure 3-20 provides detailed description of three modes: Raw, Timer, and Echo.

#### 3.2.3.1 RAW

The Raw mode is the default mode which displays all received and sent data as ASCII value instead of hex value. In the text box, all received data will be displayed in red text.

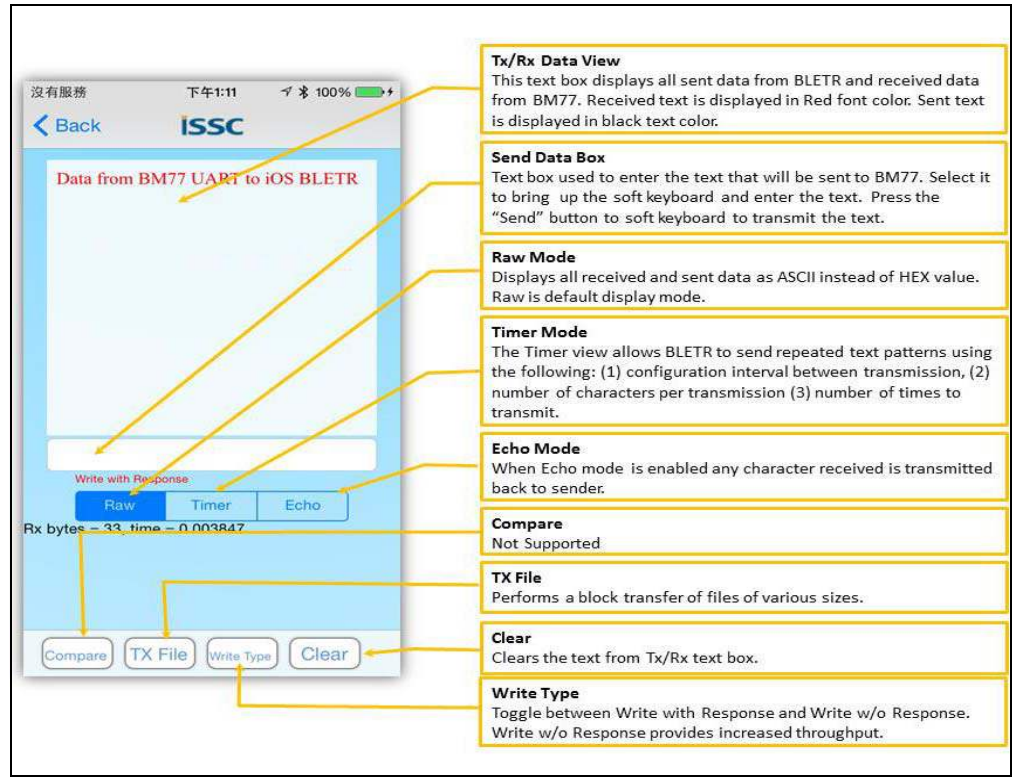

FIGURE 3-20: RAW MODE

#### 3.2.3.2 TIMER

The Timer mode enables the BLETR to send repeated text patterns to the Bluetooth chat application for throughput and data transfer test. For example, BLETR is configured to transmit 100 text blocks of 20 characters in every 1000 ms. The Bluetooth Chat application receives the text pattern data and displays it in red. The line break indicates the BLE packet break, that is, the transmitted text block is fragmented into multiple BLE packets.\_Figure 3-21 shows the BLETR window with values.

Users must tap Start button in the BLETR window to initiate the data transfer and the Bluetooth Chat application window will display the received data.

#### SSC Bluetooth Chat v004 Chat | 下午4:42 沒有服務 マ \* 91% < Back ISSC COM Port : COM37 BaudRate : 115200 - Disconnect Delta Time(ms): 1000 0000000 Pattern Size 20 00000000 00000000 00000000 100 00000000 00000000 00000000 00000000 Start 000000010 00000 111 00000012 00000001 000000014 00000001 10000001 00000001 00000018 Send Interval: 300 ms 💌 Clear Repeat times: 100 □ Burst send 🔽 Clear text after tra Weight Demo · RAW C HEX

#### FIGURE 3-21: BLETR APPLICATION WINDOW AND BLUETOOTH CHAT WINDOW WITH RECEIVED DATA

#### 3.2.3.3 Tx FILE

The Tx File transfer feature is similar to the Timer feature. Figure 3-22 shows the Tx File functions and the transfered files (which are embedded in the BLETR) to the BM78 EVB.

To transmit a file, perform these actions:

- a) Tap **Tx File.** The Tx File dialog is displayed.
- b) The Tx File window displays .txt file sizes to be transmitted. Tap the file size to be transmitted.
- c) The Bluetooth chat application will display the received files.

### FIGURE 3-22: BLETR APPLICATION: TX FILE DIALOG BOX

| 有服務     | 下午4:48 7 \$ 100% 5 + | 55C Bluetooth Chat v004                        | STATE STATE  |
|---------|----------------------|------------------------------------------------|--------------|
| Back    | ISSC                 | Chat                                           |              |
|         |                      | COM Fort: COM37 <u>v</u> BoudRate: 115200      | - Disconnect |
|         | Tx File              | 0000000001<br>0000000002                       |              |
| 100k.tx | đ                    |                                                | E            |
| 10k.txt |                      | 000000006<br>000000007<br>0000000008           |              |
| 1k.txt  | b                    | 000000009 0000000000 000000000 00000000        |              |
| 200k.tx | ct                   | 011<br>0000000012<br>0000000013                |              |
| 500k.tx | ct                   | 000000004<br>0000000015<br>00000000016         |              |
|         | Cancel               | 0000000017<br>0000000018                       |              |
|         |                      |                                                | Send         |
|         |                      | Eurst send Repeat times: 100 Interval 300 ms V | Clear        |

3.2.3.4 ECHO

The Echo mode is an optional function in the Transparent mode data view. When the Echo feature is enabled, any data received by the BLETR is echoed back to the sender. Figure 3-23 shows texts sent from the Bluetooth Chat tool being echoed to the BLETR when the Echo mode is enabled.

| 2 Rine#                    | T4134 7 \$ 97%                | Chat                                                                                                |
|----------------------------|-------------------------------|----------------------------------------------------------------------------------------------------|
| This text fr<br>back by BL | om BTCHAT will be echoed      | COM Post: COM37 - BandPase . [119200 - Disconnect]                                                  |
| This text fr<br>back by BL | rom BTCHAT will be echoed     | The Rooting BTCHAT will be school back by BLETR<br>The Rootings BTCHAT will be school back by SLETR |
| Vinte with A               | Timer Echo<br>Time = 0.006185 | Send                                                                                                |
|                            |                               | Point and Report times: 100 Laterval. 200 ms      Clear     Weight Desco                            |

FIGURE 3-23: BLUETOOTH CHAT WINDOW

## 3.2.4 BLETR Application Device Information

Figure 3-24 shows the device information view that displays the characteristics associated with the device information service. The device information service is available to all Bluetooth Low Energy 4.2 hosts that access the BM78 EVB and it provides the identification information of the BM78 BLE peripheral device.

#### FIGURE 3-24: BLETR APPLICATION: DEVICE INFORMATION VIEW

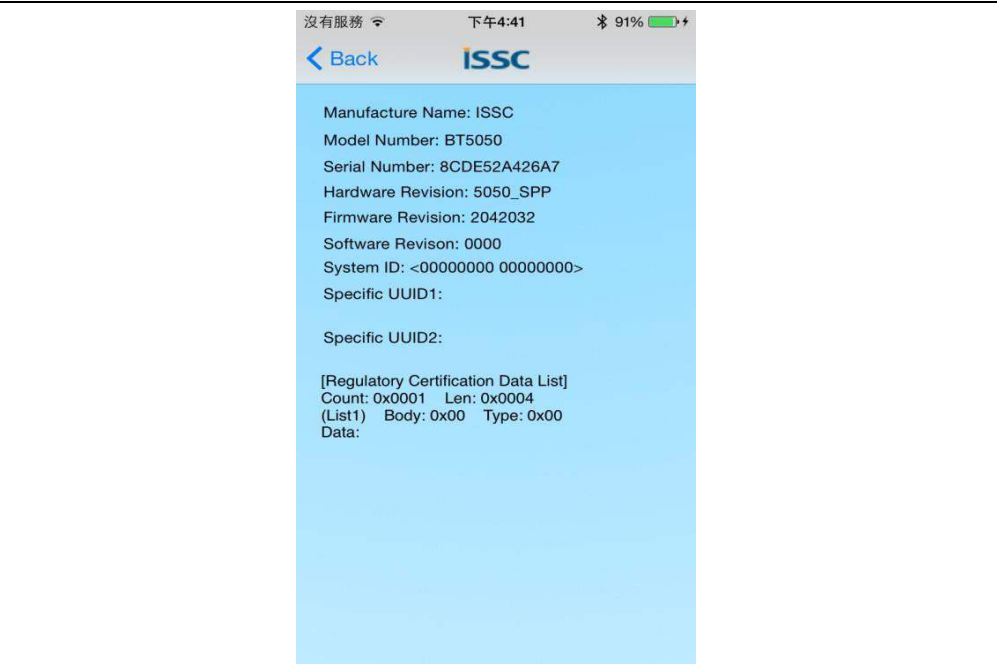

## 3.2.5 Proprietary (Configuration) Feature

In the Proprietary view users can remotely modify the following BLE connection parameters through BLETR. Please note the BLE connection parameters only affect the BLE connections.

- Max Interval communication time (ms) interval between the BM78 module and BLE central device.
- Connection Timeout time (ms) between communication events before a connection is considered lost.
- Latency number of connection events the peripheral device (BM78 module) is allowed to skip.

To modify the BLE connection parameters, perform these actions:

- 1. Enter values for Max Interval, Connection Timeout, and Latency.
- 2. Tap Update.
- Enter a new name in the text field and then tap Change name to invoke the modifications, see Figure 3-25. This name is used to advertise the peripheral name for scanning central devices.

| FIGURE 3-25: | <b>BLETR APPLICATION: PROPRIETARY V</b> | /IEW |
|--------------|-----------------------------------------|------|
|--------------|-----------------------------------------|------|

| 沒有服務 🗢 下午             | -1:56 | √ 🖇 100% 👝 + |
|-----------------------|-------|--------------|
| K Back IS             | SC    |              |
| Max Interval:         | 40    |              |
| Connection Timeout:   | 1000  |              |
| Latency:              | 0     |              |
| Update<br>Change name |       |              |
|                       |       |              |

## 3.3 USING BM78 EVB IN PICTAIL INTERFACE MODE

This section provides an overview of tools that can be used to configure the BM78 EVB using a PIC MCU through the PICtail interface. The BM78 Configuration UI Tool is used to change the Bluetooth parameters and generate a EEPROM configuration dump file. The BM78 EEPROM table utility can be used to convert the EEPROM configuration dump file generated by the BM78 UI tool into an EEPROM structure file, for additional information refer to "*EEPROM\_Tool User Manual*" available for download from the Microchip web site. The EEPROM structure file can be imported by the BM78 configuration library demo workspace to program the Bluetooth parameters to the BM78 module through the PICtail interface over UART.

## 3.3.1 Configuring BM78 Module Using User Interface (UI) Tool

Using the BM78 module, users can update and configure various Bluetooth configuration parameters. The BM78 Configuration UI Tool or BM78 UI Tool is a user friendly computer application that enables the user to update various Bluetooth parameters and save in the EEPROM configuration dump file. The Bluetooth parameters, saved in the EEPROM configuration dump file, can be downloaded to the BM78 module using the BM78 Configuration Library.

The BM78 UI tool is available for download from the www.microchip.com/BM78.

- 1. Download the BM78 Configuration UI tool to a computer (Windows OS) and run the application.
- 2. From the BM78 UI tool dialog, click **Load** to import the default EEPROM configuration dumpfile (BM78\_eeprom\_configuration\_dump\_default.txt), provided with the application, see Figure 3-26.

| Version & D | Device     |            |   |     |
|-------------|------------|------------|---|-----|
| Version:    | IS1678S_1  | 51_SPP     | ~ |     |
| Device      | SPP Bridge | SPP Bridge |   |     |
|             |            | Edit       |   | ?   |
| Save        | Export     | Load       | E | xit |

#### FIGURE 3-26: UI TOOL VIEW

3. Browse to import the dump file, and then click **Open**, see Figure 3-27.

| Organize 🔻 New folder                                                                                                    |                                                                             |                                                       |                                        |
|----------------------------------------------------------------------------------------------------|-----------------------------------------------------------------------------|-------------------------------------------------------|----------------------------------------|
| Computer Local Disk (C:) Local Disk (D:) Local Disk (D:) BD-ROM Drive (E:) BD-ROM Drive (F:) Control Panel Control Panel Control Panel Control Panel Local Holders Local Holders Local HopTe | Name<br>IS6785_t51_UI_20150812bxt.bxt<br>IS6785_t51_UI_default_v100.108.bxt | Date modified<br>10/29/2015 11:54<br>10/29/2015 11:54 | Type<br>Text Document<br>Text Document |
| All txts                                                                                                    |                                                                             |                                                       |                                        |

FIGURE 3-27: LOAD UI PARAMETER

4. In the UI Tool dialog, under Version & Device section, Click **Edit**, see Figure 3-28.

### FIGURE 3-28: UI TOOL VIEW

| Version: | IS1678S_1  | IS1678S_151_SPP _ |   |
|----------|------------|-------------------|---|
| Device   | SPP Bridge | 9                 | * |
|          |            | Edit              |   |

- 5. The BM78 UI tool will display the Bluetooth configuration window with various options (tabs) to configure Bluetooth parameters, see Figure 3-29. Click **Help** to configure each parameters required for the specific application.
- 6. After updating the Bluetooth parameters, click **Finish**. The Start Menu window is displayed.

| ystem Setup   System Setup2   LE N    | lode Setup LE | DIS Setup   LED Set | up Description Setup | //Fi Setup |
|---------------------------------------|---------------|---------------------|----------------------|------------|
| C Device Information                  |               |                     |                      |            |
| BT Address                            | Enable 0x     |                     | [6 Bytes]            | Help       |
| Class of Device                       | 0×            | 040424              | [3 Bytes]            |            |
| Device Name<br>PIN Code<br>BT3.0 UUID |               | Dual-SPP            | [16 characters]      |            |
|                                       |               | 0000                | [4 ~ 16 Number]      |            |
|                                       | 0×            | 0000                | [2 Bytes]            |            |
| COD Seasor Satting                    |               |                     |                      |            |
| - RFCOMM Server Channel               |               | 0x00 ; default      | •                    | Help       |
| Uart Setting                          |               | _                   |                      |            |
| HCI Baud Rate Index                   |               | 0x03 : 115200       | -                    | Help       |
| Pairty Check                          |               | Disable             | -                    |            |
| Stop Bits                             |               | 1 bit               | *                    |            |
| Parity Mode                           |               | ODD                 | ÷                    |            |
| H/W Flow Control (CTS)                |               | Disable             |                      |            |

FIGURE 3-29: UI PARAMETER SETTING PAGE

 In the Start Menu, click Save to save the updated EEPROM configuration dump file. The new EEPROM configuration dump file will be different from the default EEPROM configuration dump file due to the updates made to the Bluetooth parameters using the BM78 UI tool.

| FIGURE 3-30: START MEN | U VIEW |
|------------------------|--------|
|------------------------|--------|

| Version: | IS1678S 1  | 51 SPP | - |   |
|----------|------------|--------|---|---|
| Device   | SPP Bridge | 3      | - |   |
|          |            | Edit   | ] |   |
|          |            |        |   | - |

8. In the Save As window, select the file location, and then click Save.

## FIGURE 3-31: SAVE AS WINDOW

| Organize 👻 New folder                                                                                                    |                                                                             |                                                       | 835 <b>•</b> (                         | 0 |
|----------------------------------------------------------------------------------------------------|-----------------------------------------------------------------------------|-------------------------------------------------------|----------------------------------------|---|
| Local Disk (C:)     Local Disk (D:)     Local Disk (D:)     DORW Drive (E:)     BD-ROM Drive (F:)     OOM Drive (F:)     OOM Drive (F:)     OOM Drive (F:)     OOM Drive (F:)     OOM Drive (F:)     All All Drive (F:)     All Folders     All PDFs | Name<br>IS678S_t51_UI_20150812txt.txt<br>IS678S_t51_UI_default_v100.108.txt | Date modified<br>10/29/2015 11:54<br>10/29/2015 11:54 | Type<br>Text Document<br>Text Document |   |
| All PPTs<br>File name:                                                                                                    | + (                                                                         |                                                       |                                        | 8 |
| Save as type: Text Do                                                                                                    | cuments (*.bt)                                                              |                                                       |                                        |   |

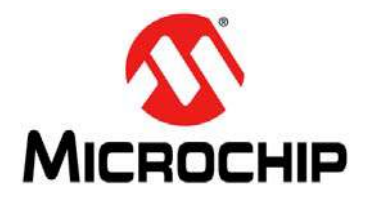

## **BM78 EVB USER'S GUIDE**

## **Appendix A. Schematics**

## A.1 BM78 EVB SCHEMATICS

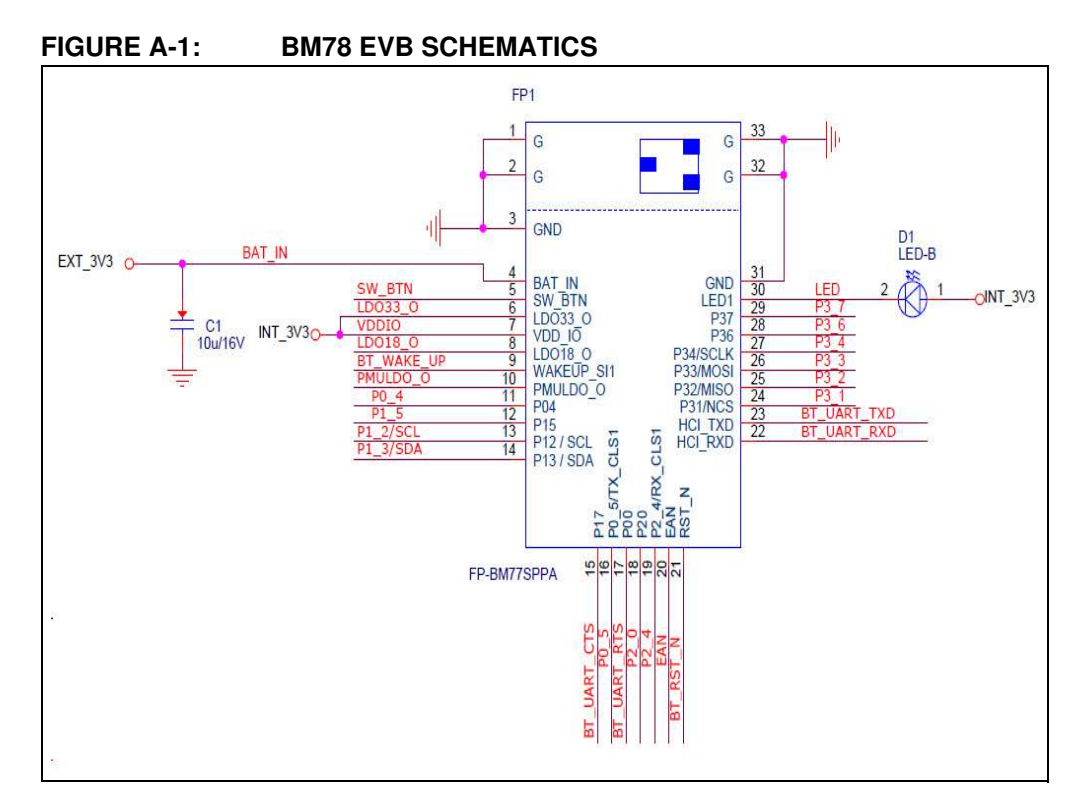

## FIGURE A-2: BM78 MODULE TEST INTERFACE

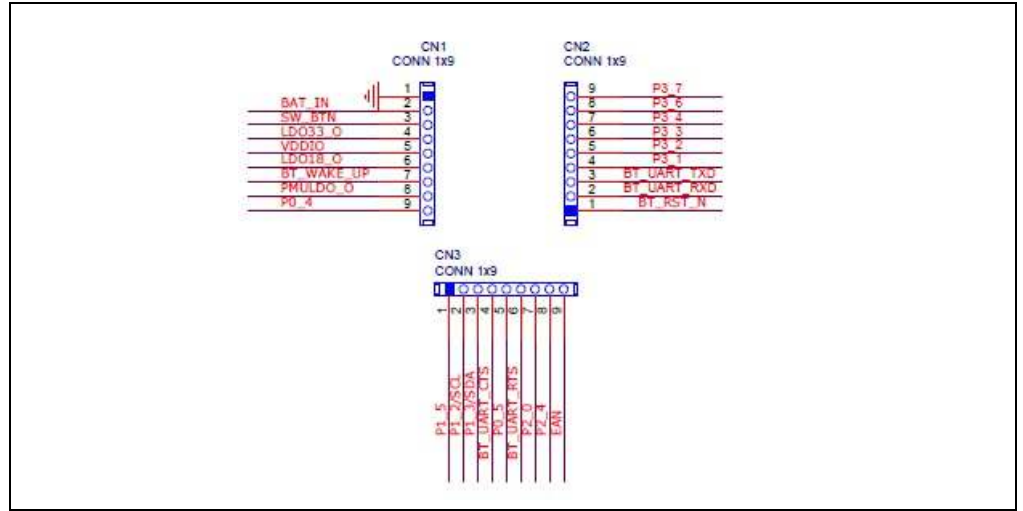

FIGURE A-3:

3: BM78 EVB CONFIGURATION

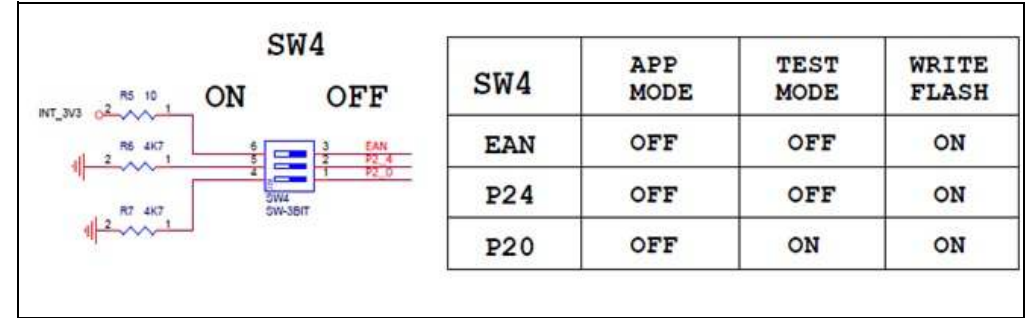

## FIGURE A-4: BM78 EVB POWER SWITCH TEST BUTTON

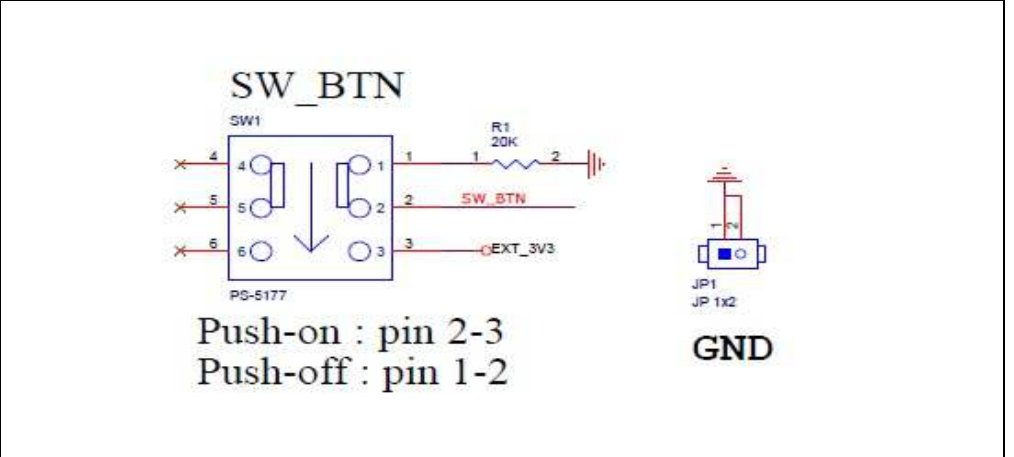

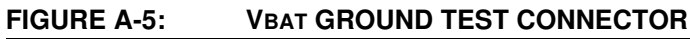

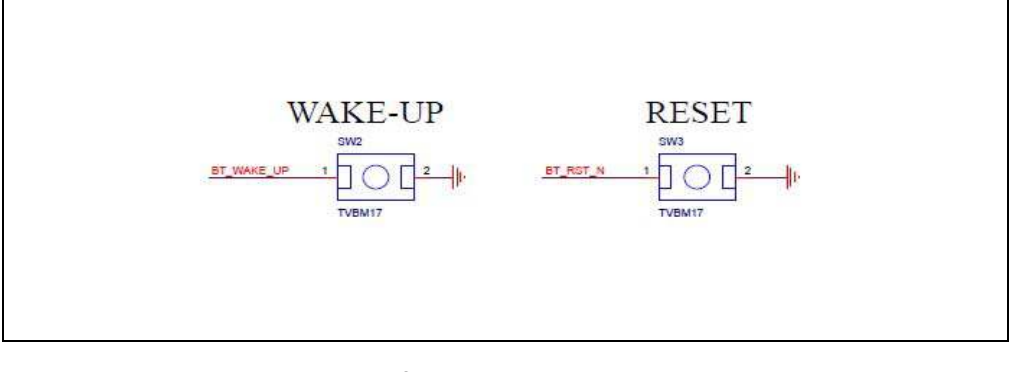

## FIGURE A-6: EXTERNAL I<sup>2</sup>C INTERFACE

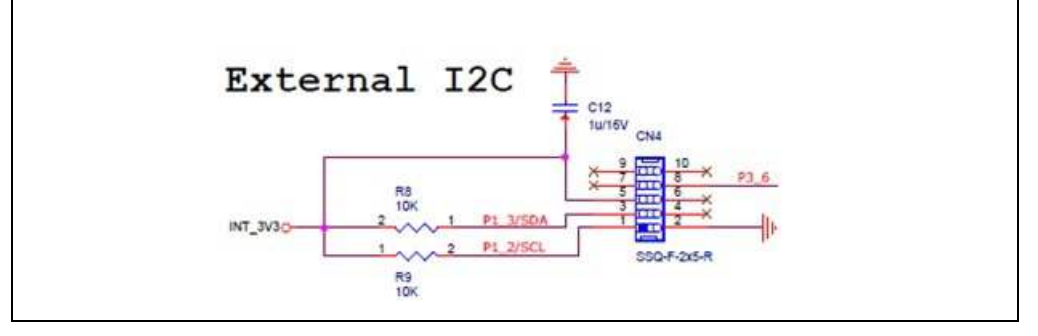

#### FIGURE A-7: BM78 EVB SCHEMATIC

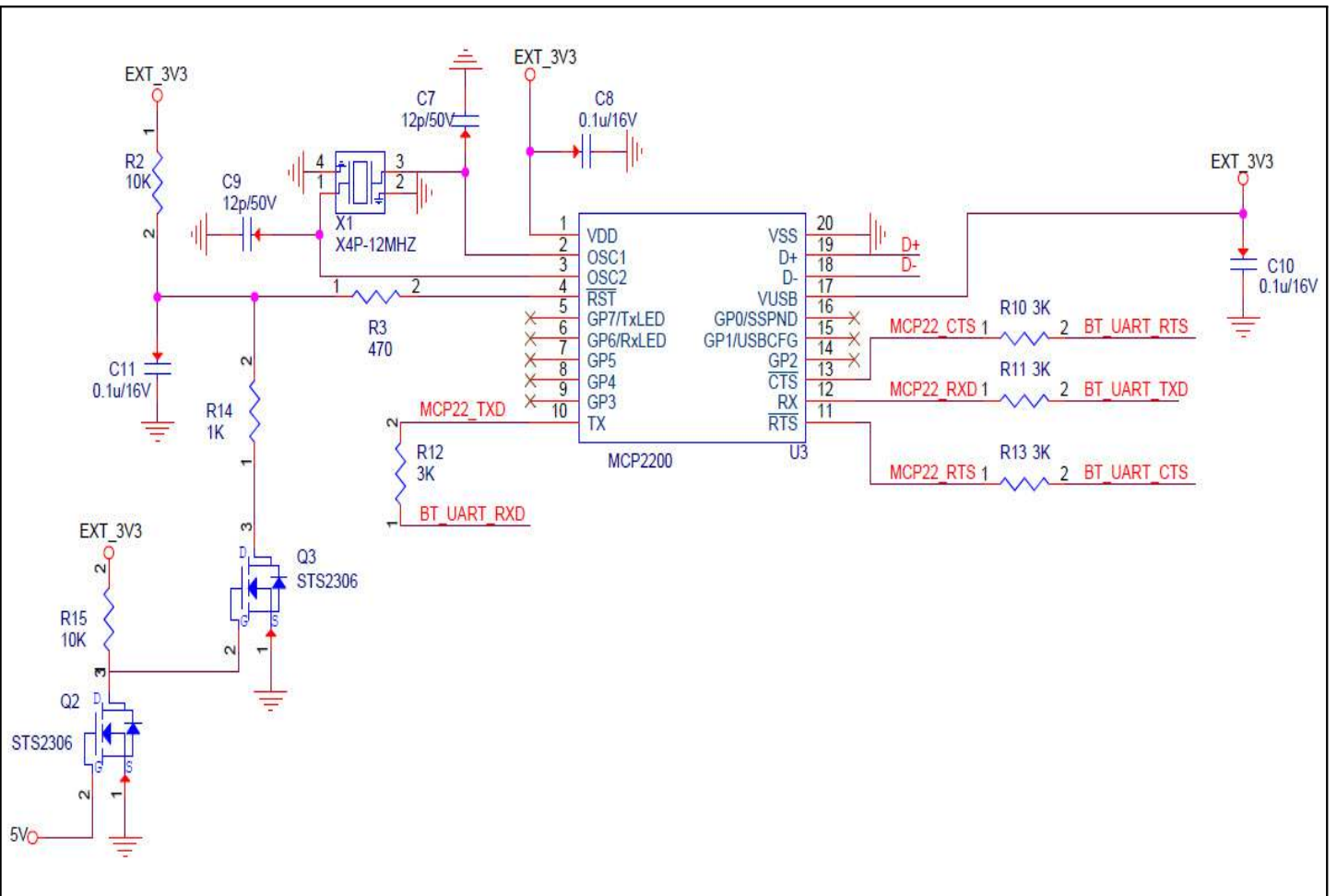

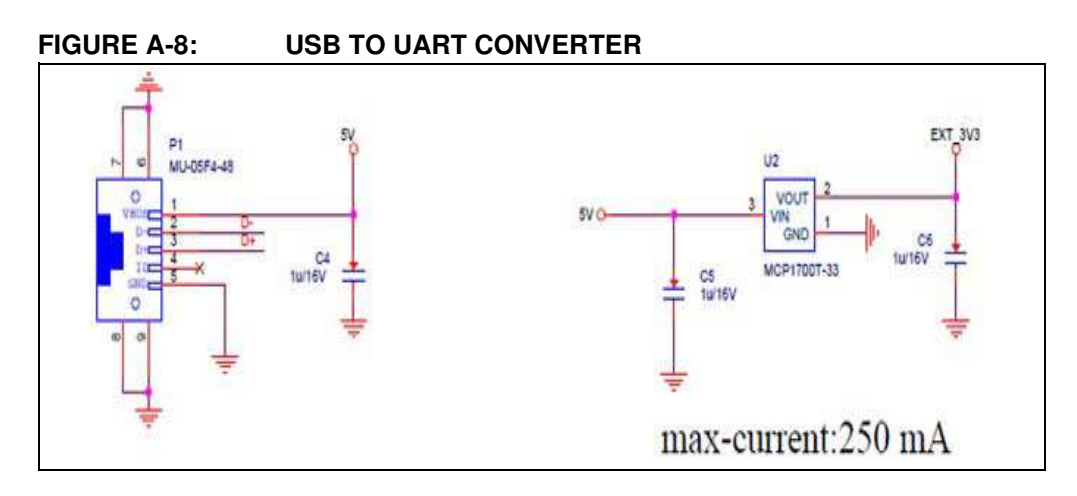

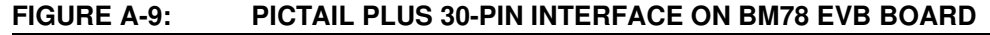

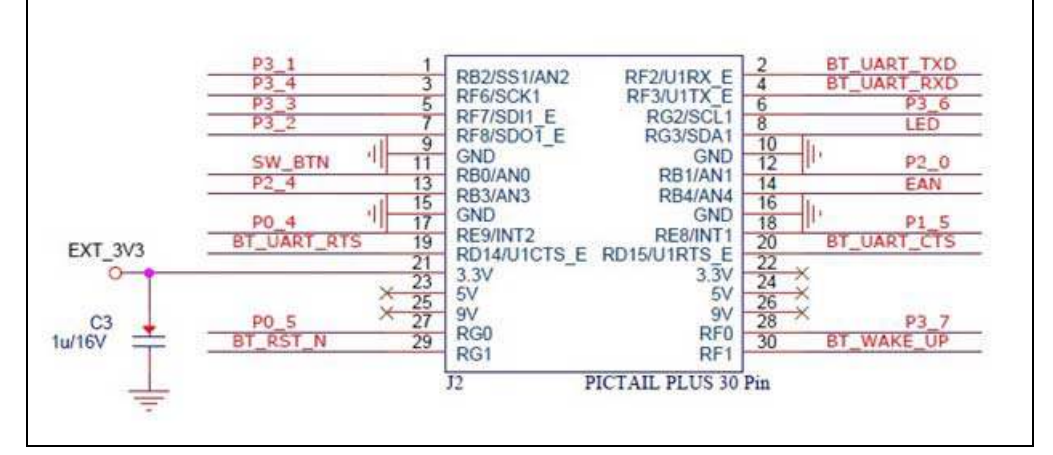

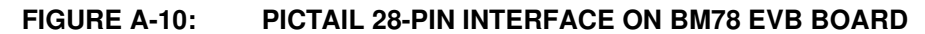

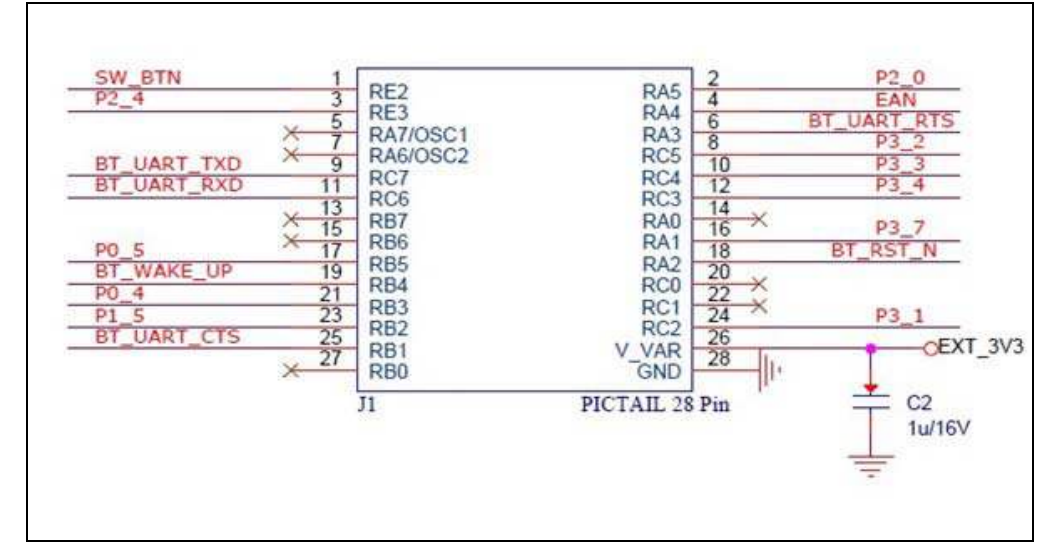

NOTES:

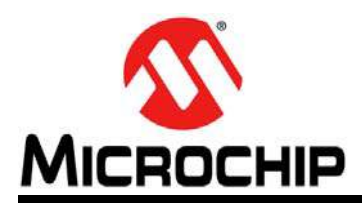

## **Worldwide Sales and Service**

#### AMERICAS

Corporate Office 2355 West Chandler Blvd. Chandler, AZ 85224-6199 Tel: 480-792-7200 Fax: 480-792-7277 Technical Support: http://www.microchip.com/ support

Web Address: www.microchip.com

Atlanta Duluth, GA Tel: 678-957-9614 Fax: 678-957-1455

Austin, TX Tel: 512-257-3370

Boston Westborough, MA Tel: 774-760-0087 Fax: 774-760-0088

**Chicago** Itasca, IL Tel: 630-285-0071 Fax: 630-285-0075

**Cleveland** Independence, OH Tel: 216-447-0464 Fax: 216-447-0643

**Dallas** Addison, TX Tel: 972-818-7423 Fax: 972-818-2924

**Detroit** Novi, MI Tel: 248-848-4000

Houston, TX Tel: 281-894-5983

Indianapolis Noblesville, IN Tel: 317-773-8323 Fax: 317-773-5453

Los Angeles Mission Viejo, CA Tel: 949-462-9523 Fax: 949-462-9608

New York, NY Tel: 631-435-6000

San Jose, CA Tel: 408-735-9110

**Canada - Toronto** Tel: 905-673-0699 Fax: 905-673-6509

#### ASIA/PACIFIC

Asia Pacific Office Suites 3707-14, 37th Floor Tower 6, The Gateway Harbour City, Kowloon

Hong Kong Tel: 852-2943-5100 Fax: 852-2401-3431

Australia - Sydney Tel: 61-2-9868-6733 Fax: 61-2-9868-6755

**China - Beijing** Tel: 86-10-8569-7000 Fax: 86-10-8528-2104

**China - Chengdu** Tel: 86-28-8665-5511 Fax: 86-28-8665-7889

China - Chongqing Tel: 86-23-8980-9588 Fax: 86-23-8980-9500

China - Dongguan Tel: 86-769-8702-9880

**China - Hangzhou** Tel: 86-571-8792-8115 Fax: 86-571-8792-8116

**China - Hong Kong SAR** Tel: 852-2943-5100 Fax: 852-2401-3431

**China - Nanjing** Tel: 86-25-8473-2460 Fax: 86-25-8473-2470

**China - Qingdao** Tel: 86-532-8502-7355 Fax: 86-532-8502-7205

**China - Shanghai** Tel: 86-21-5407-5533 Fax: 86-21-5407-5066

China - Shenyang Tel: 86-24-2334-2829 Fax: 86-24-2334-2393

**China - Shenzhen** Tel: 86-755-8864-2200 Fax: 86-755-8203-1760

**China - Wuhan** Tel: 86-27-5980-5300 Fax: 86-27-5980-5118

**China - Xian** Tel: 86-29-8833-7252 Fax: 86-29-8833-7256

### ASIA/PACIFIC

**China - Xiamen** Tel: 86-592-2388138 Fax: 86-592-2388130

**China - Zhuhai** Tel: 86-756-3210040 Fax: 86-756-3210049

**India - Bangalore** Tel: 91-80-3090-4444 Fax: 91-80-3090-4123

India - New Delhi Tel: 91-11-4160-8631 Fax: 91-11-4160-8632

India - Pune Tel: 91-20-3019-1500

**Japan - Osaka** Tel: 81-6-6152-7160 Fax: 81-6-6152-9310

**Japan - Tokyo** Tel: 81-3-6880- 3770 Fax: 81-3-6880-3771

**Korea - Daegu** Tel: 82-53-744-4301 Fax: 82-53-744-4302

Korea - Seoul Tel: 82-2-554-7200 Fax: 82-2-558-5932 or 82-2-558-5934

Malaysia - Kuala Lumpur Tel: 60-3-6201-9857 Fax: 60-3-6201-9859

Malaysia - Penang Tel: 60-4-227-8870 Fax: 60-4-227-4068

Philippines - Manila Tel: 63-2-634-9065 Fax: 63-2-634-9069

**Singapore** Tel: 65-6334-8870 Fax: 65-6334-8850

**Taiwan - Hsin Chu** Tel: 886-3-5778-366 Fax: 886-3-5770-955

**Taiwan - Kaohsiung** Tel: 886-7-213-7828

**Taiwan - Taipei** Tel: 886-2-2508-8600 Fax: 886-2-2508-0102

**Thailand - Bangkok** Tel: 66-2-694-1351 Fax: 66-2-694-1350

#### EUROPE

Austria - Wels Tel: 43-7242-2244-39 Fax: 43-7242-2244-393

**Denmark - Copenhagen** Tel: 45-4450-2828 Fax: 45-4485-2829

France - Paris Tel: 33-1-69-53-63-20 Fax: 33-1-69-30-90-79

Germany - Dusseldorf Tel: 49-2129-3766400

Germany - Karlsruhe Tel: 49-721-625370

**Germany - Munich** Tel: 49-89-627-144-0 Fax: 49-89-627-144-44

**Italy - Milan** Tel: 39-0331-742611 Fax: 39-0331-466781

Italy - Venice Tel: 39-049-7625286

Netherlands - Drunen Tel: 31-416-690399 Fax: 31-416-690340

**Poland - Warsaw** Tel: 48-22-3325737

**Spain - Madrid** Tel: 34-91-708-08-90 Fax: 34-91-708-08-91

Sweden - Stockholm Tel: 46-8-5090-4654

**UK - Wokingham** Tel: 44-118-921-5800 Fax: 44-118-921-5820